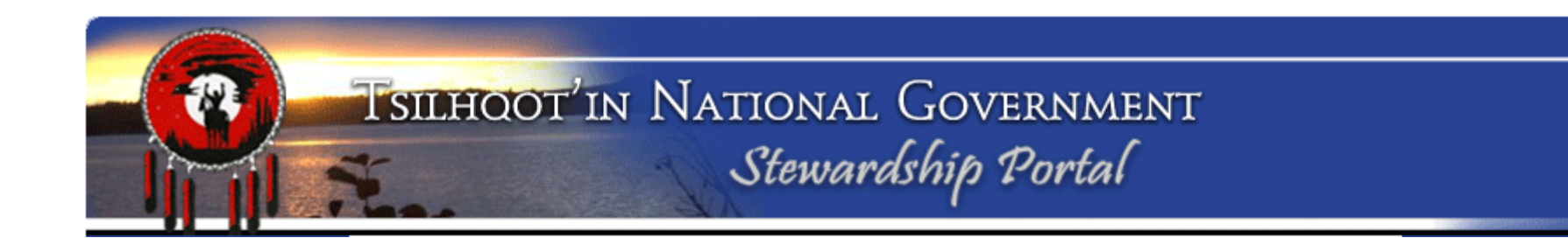

## **Tsilhqot'in National Government**

## **Natural Resource Worker**

## **Stewardship Planning Portal Training**

**April 2019** 

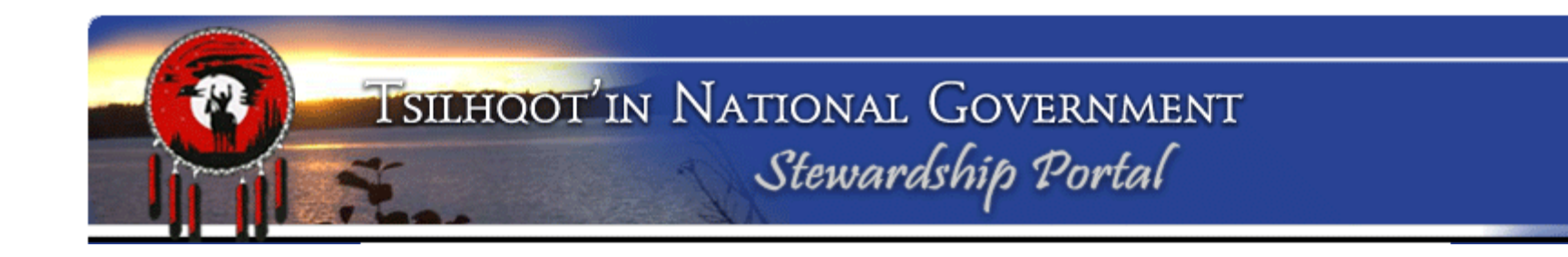

## What is the TNG Stewardship Planning Portal?

# Interactive web-based land-use information management and planning support system

- CMS Content Management System.
- Simplifies processes of filing, tracking, and storing data for more effective retrieval, review and communication.

## Interactive display of map data

• Makes power of GIS accessible to assist in planning and decision making for Natural Resource Workers.

## **Developed by Geoborealis Spatial Data Management**

- Prince George based developer. Scott Emmons with Volker Schunicht
- Other users (Northern Shuswap Tribal Council (NSTC)(new), Carrier Sekani Tribal Council (CSTC), Musqueam (new), and Dawson Creek City Water Services.

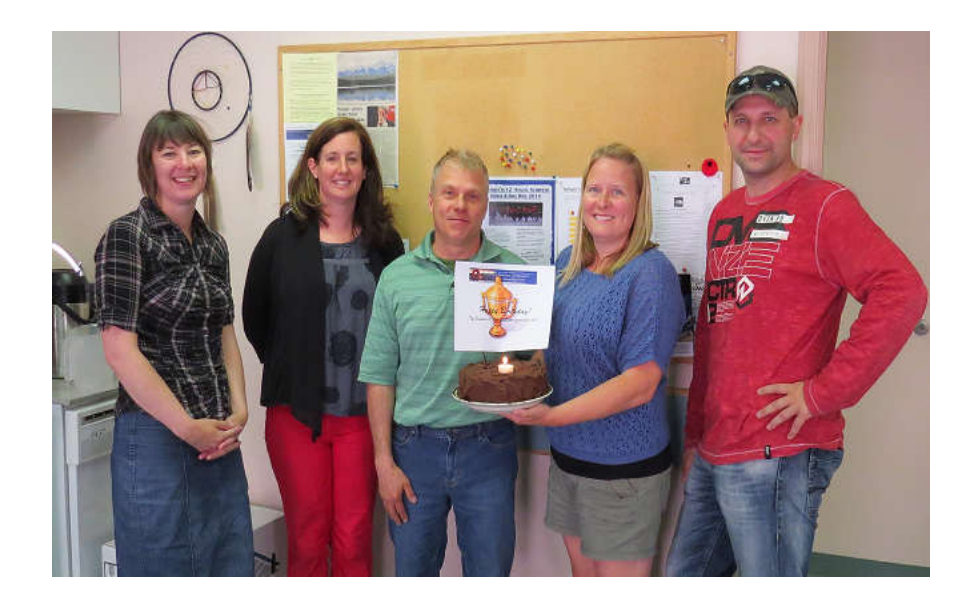

Celebrating 10,000 Portal submissions – 2007 to 2014 Devon, Sarah, Scott, Mary and Volker

## Web interface enables the ability to:

- Upload/download, view, query, store, and print spatial and non-spatial content from any internet-connected computer.
- Makes reviewing spatial and non-spatial data possible from remote locations (where internet is available).

## **Permanent Record**

• The Portal acts as a permanent record of all communication & information related to referrals, related to research and project development, outliving changes in staff, email accounts, and varying personal filing systems.

# **Concerning Referrals, proponent is responsible for data entry**

- Removes the administrative responsibility of data entry from the First Nations staff.
- Reduces the FN's data management costs
- Significantly decreases the potential for data entry error: The organization of information origin is responsible for data entry.

## Based on open source technology....

- Allowing for complete **customizability**. The Portal has gone through a number of revisions over the years to meet our organizational needs.
- **Quality service** as this is "our Portal", designed for TNG's use, we have the ability to request revisions that suit our needs.
- **Cost saving** initial implementation and set up is complete. No annual fees or software upgrades required except where we request. NO ANNUAL FEES!

Every submission and all its content, attachments, shapefiles, permissions and email notification settings represent a record in a database

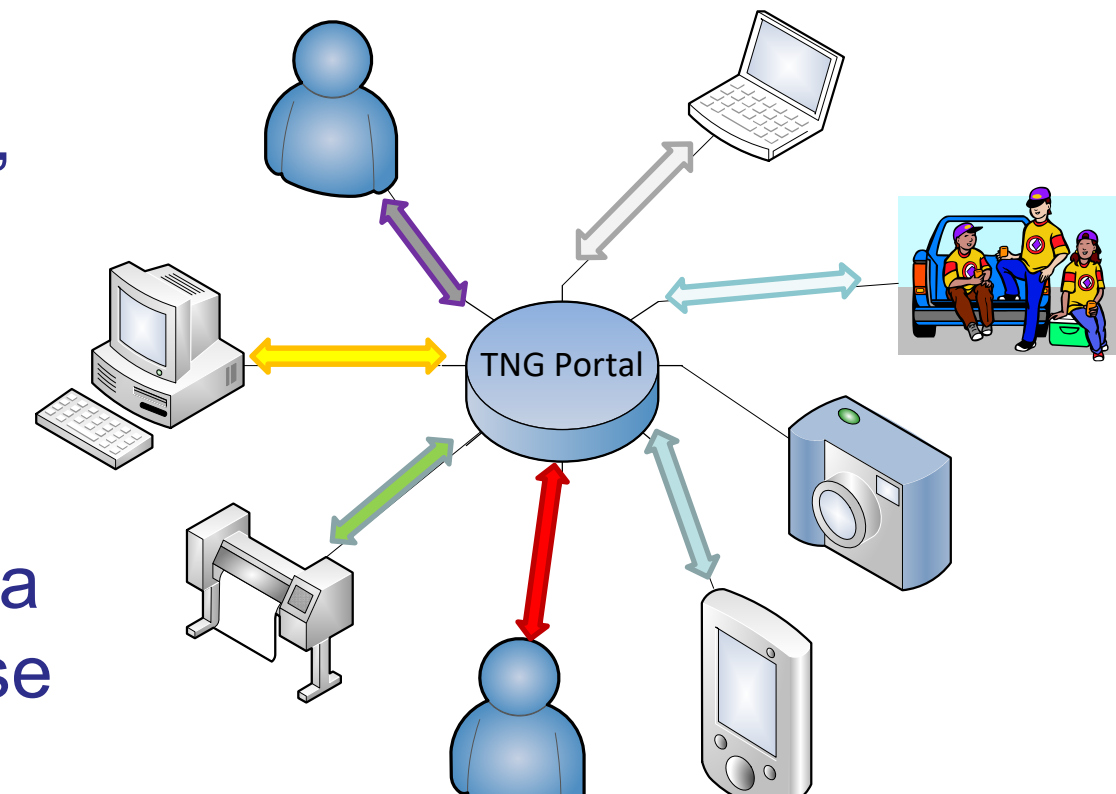

### View of DATABASE

| Submission ID | Parent ID Title                                             | Na                 | ime                              | Submittor                | Submission Date / Time | Assigned To    | Status        | Attached Files ( Delimited by ' | ')     |
|---------------|-------------------------------------------------------------|--------------------|----------------------------------|--------------------------|------------------------|----------------|---------------|---------------------------------|--------|
| 13271         | -1 ID: 13271 - TFA Engagement Request 2011-Sept-15 - M      | urraySpeed EL      | 2_A20019_CP55W                   | Murray Speed             | 08/09/2016 02:50 PM    | Sally Sellars  | Under Monitor | cp55w_app.pdf   AOA_ A20019     | CP 5   |
| 13272         | -1-19: 13272 - TFA Engagement Request 2011-Sept-15 - Ro     | gerRitsema EL      | 3 Eberding Timber Narcosli A78   | 603 CP5 Roger Ritsema    | 08/17/2016 04:26 PM    | Gene Cooper    | Under Monitor | TNG_A78603_CP5_Referral_Let     | ter.p  |
| 13273         | -1 ID: 13272 - TFA Level 1 Notification 2011-Sept-15 - Rog  | erRitsema EL       | 1 West Fraser MillIs Alexandria  | Road Per Roger Ritsema   | 08/10/2016 02:21 PM    | Gene Cooper    | Under Monitor | No files attached               |        |
| 13274         | -1 ID: 13274 - General Communication Form 2011-Sept-15      | - JaniceSapp Fo    | rest Enhancement Program         | Janice Sapp              | 08/10/2016 04:43 PM    | Sarah Gash     | New           | Toosey.pdf   Alexis Creek.pdf   | Esd    |
| 13275         | -1 ID: 13275 - TFA Engagen Submission ID                    | Parent ID          | Title                            |                          |                        |                |               | df   MPlanMaps                  | pdf    |
| 13277         | -1 ID: 13277 - TFA Engagem                                  |                    | 10.40074.754.4                   |                          | 1.0044.0               |                |               | df   SignedTNGT                 | SAer   |
| 13278         | -1 ID: 13278 - TFA Engagem 132/1                            | -1                 | ID: 132/1 - TFA E                | Engagement Re            | quest 2011-Se          | ept-15 - M     | lurraySpe     | ed 81W_Associated               | Roac   |
| 13279         | -1 ID: 13279 - TFA Engagem 13272                            | -1                 | ID: 13272 - TFA E                | Engagement Re            | quest 2011-Se          | ept-15 - Ro    | ogerRitse     | ma 1414-WLP-A-5                 | 7-8-:  |
| 13281         | -1 ID: 13281 - TFA Level 1 N                                | 1                  | ID: 12272 TEA I                  | ovel 1 Netifica          | tion 2011 Son          | + 15 . Bog     | orDitcon      | ed                              |        |
| 13282         | -1 ID: 13282 - TFA Engagem 13273                            | -1                 | ID. 15275 - IFAL                 | leveri notifica          | 1011 2011-Sep          | 1-13 - KOg     | ernitsen      | IdIlgold_Placer_T               | √G.p   |
| 13298         | -1 ID: 13298 - TFA Engagem 13274                            | -1                 | ID: 13274 - Gene                 | eral Communica           | ation Form 20:         | 11-Sept-1      | 5 - Janice    | Sapp ent_Request (2)            | pdf    |
| 13300         | -1 ID: 13300 - TFA Level 1 N                                | -1                 | ID: 13275 - TEA F                | Engagement Re            | quest 2011-Se          | ont-15 - Be    | evWasse       |                                 |        |
| 13308         | -1 ID: 13308 - Forestry Refe                                | -                  | 10/102/0 11/40                   |                          | 446562011.00           |                |               |                                 | 2001   |
| 13309         | -1 ID: 13309 - Forestry Refe 13277                          | -1                 | ID: 13277 - TFA E                | Engagement Re            | quest 2011-Se          | ept-15 - Be    | evWasse       | naar ING NOI.pdf   A            | 2001   |
| 13312         | 1 ID: 13312 - TFA Engagem 13278                             | -1                 | ID: 13278 - TFA E                | Engagement Re            | quest 2011-Se          | ept-15 - M     | lurraySpe     | ed :60 TNG_Eng_Re               | que    |
| 13313         | 1 ID: 12217 TEA Engagem 12270                               | 1                  | ID: 12270 TEA                    | To co                    |                        | net 1E D       | o go r Dite e |                                 | que:   |
| 13317         | -1 ID: 13336 - TEA Engagem                                  | -1                 | ID: 15279 - TFA (                | engagement ke            | quest 2011-Se          | ері-15 - Ко    | ogerkitse     | uise Man ndf L                  | 20_A   |
| 13337         | -1 ID: 13337 - Forestry Refe 13281                          | -1                 | ID: 13281 - TFA L                | evel 1 Notifica.         | tion 2011-Sep          | t-15 - Rog     | gerRitsen     | a internation let               | ter.n  |
| 13350         | -1 ID: 13350 - TFA Engagem 13282                            | -1                 | ID: 13282 - TEA F                | Engagement Re            | quest 2011-Se          | ot-15 - Re     | ogerRitse     | U R17008 Amd                    | 27.p   |
| 13351         | -1 ID: 13351 - TFA Level 1 N                                | -                  | ID 40000 TEA                     |                          |                        |                |               | ed                              | -      |
| 13353         | -1 ID: 13353 - Forestry Referrals 2011-Sept-15 - ShammaC    | awston A2          | 0010 U11 New Road - should be    | a child t(Shamma Cawston | 08/30/2016 05:10 PM    | Sally Sellars  | Under Monitor | -<br>A20010CPU11RoadReferralAna | ham.   |
| 13358         | -1 ID: 13358 - TFA Engagement Request 2011-Sept-15 - Jo     | nathanPatterson 50 | 02670 Engagement Request         | Janice Sapp              | 09/28/2016 03:48 PM    | Gene Cooper    | Under Monitor | ZnB_EL2_5002670_TNG_Eng_Re      | que    |
| 13359         | -1 ID: 13359 - TFA Engagement Request 2011-Sept-15 - En     | nilyWatson Gi      | braltar Notice of Work 09000420  | 01601 - 6 cEmily Watson  | 09/01/2016 02:24 PM    | JP Laplante    | New           | 0900004201601_NOW & Maps.       | df     |
| 13360         | -1 ID: 13360 - TFA Engagement Request 2011-Sept-15 - Iar    | nHannah EL         | 3_FTA_ER_BCTS_Tibbles_A6158      | 5 Ian Hannah             | 09/01/2016 03:41 PM    | Lennon Solomon | Under Monitor | A61585 Location Map.pdf   A61   | 585 I  |
| 13363         | -1 ID: 13363 - General Communication Form 2011-Sept-15      | 5 - NonitaJohnny   |                                  | Nonita Johnny            | 09/02/2016 09:25 AM    |                | New           | No files attached               |        |
| 13367         | -1 ID: 13367 - TFA Engagement Request 2011-Sept-15 - Jo     | nathanPatterson W  | ater File 5002678_Change Appro   | oval Janice Sapp         | 09/27/2016 02:56 PM    | Gene Cooper    | Under Monitor | ZnB_EL2_5002678_TNG_Eng_Re      | que    |
| 13368         | -1 ID: 13368 - TFA Engagement Request 2011-Sept-15 - En     | nilyWatson EL      | 2 Twilight Fence 46X on road rig | tht of way Emily Watson  | 09/07/2016 09:37 AM    | Lennon Solomon | Under Monitor | Puhallo_Tolko 46W.pdf   RAAE    | AO/    |
| 13371         | -1 ID: 13371 - TFA Engagement Request 2011-Sept-15 - Ro     | gerRitsema EL      | 2 MFLNRO Narcosli Creek Grazin   | ng Licence Roger Ritsema | 09/07/2016 01:48 PM    | Gene Cooper    | Under Monitor | EL2_RAN077759_Narcosli_TNG      | fina   |
| 13372         | -1 ID: 13372 - Forestry Referrals 2011-Sept-15 - ShammaC    | awston NO          | OI A20019 CP 013 Blocks C0509, ( | C4002-C4( Amy Harrison   | 02/01/2017 02:26 PM    | Gene Cooper    | In Progress   | ConnectivityReplacementMap      | pdf    |
| 13382         | -1 ID: 13382 - TFA Level 1 Notification 2011-Sept-15 - Rog  | erRitsema EL       | 1 West Fraser Mills Twan Lake R  | Road Tran: Roger Ritsema | 09/14/2016 05:50 PM    | Gene Cooper    | Under Monitor | No files attached               |        |
| 13385         | -1 ID: 13385 - Forestry Referrals 2011-Sept-15 - NicoleLars | son A7             | 6729-CP14T-Aneko-RPP             | Nicole Larson            | 09/20/2016 10:10 AM    | Sally Sellars  | Under Monitor | 14T_InformationSharingProces    | s.do   |
| 13386         | -1 ID: 13386 - Forestry Referrals 2011-Sept-15 - MichaelTo  | omlinson EC        | F -FLTC - Unit R3 Eagle Lake     | Michael Tomlinson        | 09/19/2016 11:16 AM    | Lennon Solomon | Under Monitor | ECF Unit R3 FBIW.doc   ECF Uni  | t R3 ' |
| 13390         | -1 ID: 13390 - Forestry Referrals 2011-Sept-15 - NicoleLars | son A7             | 6729_CP15U_Aneko_RPP             | Nicole Larson            | 09/20/2016 10:09 AM    | Sally Sellars  | Under Monitor | 15U_FNReferral.pdf   15U_Ref    | errali |
| 13391         | -1 ID: 13391 - Forestry Referrals 2011-Sept-15 - NicoleLars | son A7             | 6729_CP16U_Aneko_RPP             | Nicole Larson            | 09/20/2016 10:47 AM    | Sally Sellars  | Under Monitor | 16U_1_MooseMap.pdf   16U_2      | _Mo    |
| 13400         | -1 ID: 13400 - TFA Engagement Request 2011-Sept-15 - Ja     | sonKerlev M        | oose Management Plan-Non-St      | atus Road Iason Kerlev   | 09/21/2016 07:55 PM    | Luke Doxtator  | New           | moose management plan.pdf       |        |

## **Referral Process: (Simplified Version)**

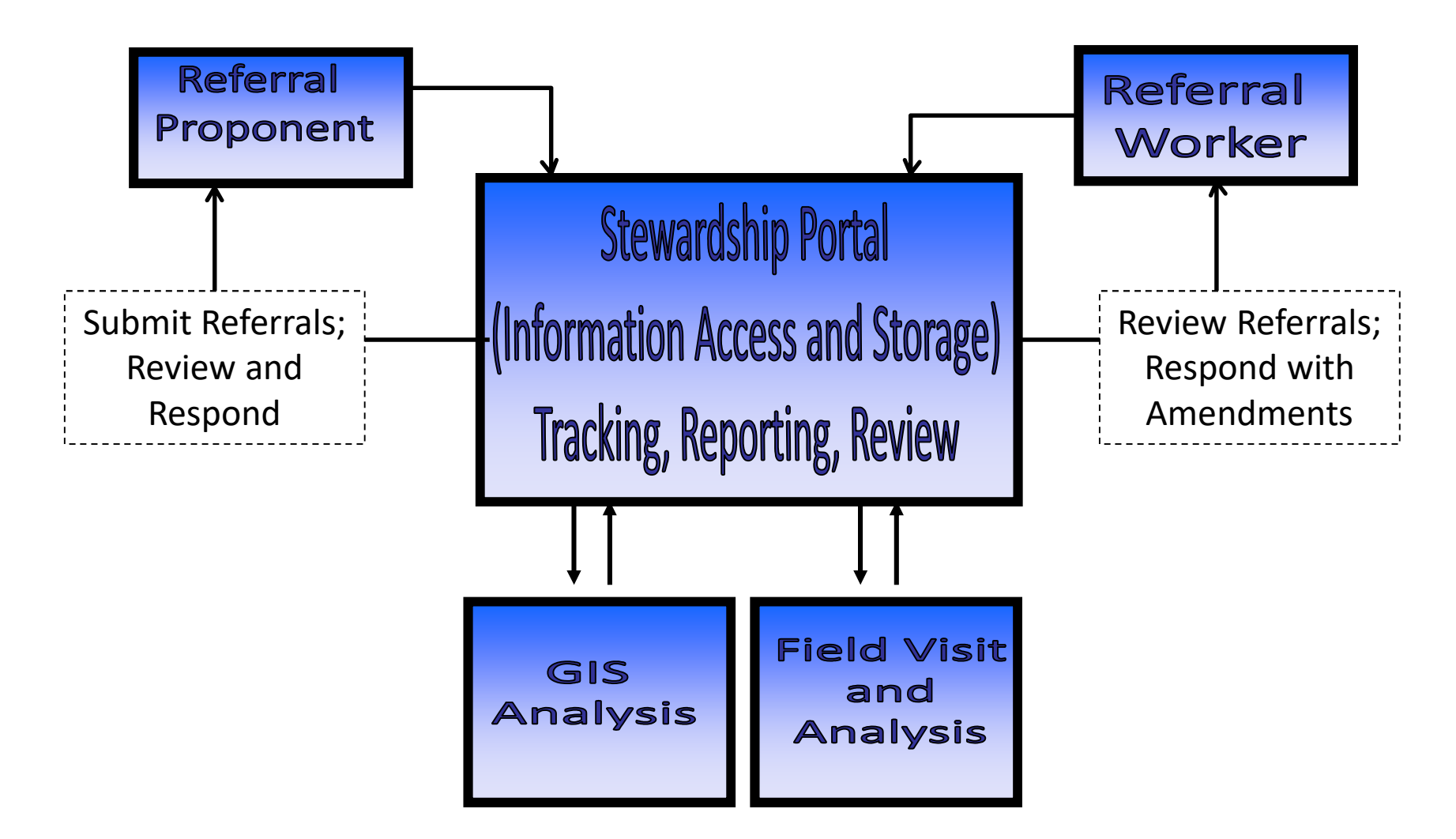

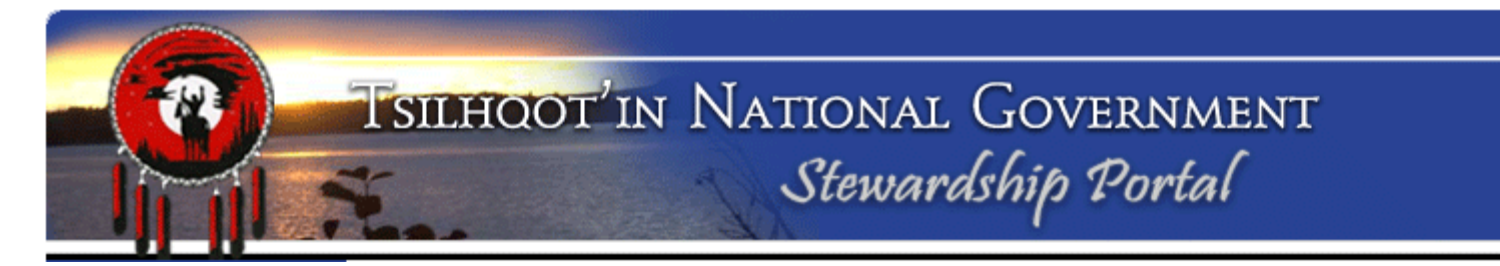

## **Portal Training Terminology**

## **Glossary of Key Terms**

## Proponent

- Company, government or individual who puts forward a proposal for land use. Examples are forestry licensee, BC government, or mining companies.
- ✓ Typically, there is a link between the Proponent and the Form they use on the Portal.

## Glossary of Key Terms (cont.)

## Forms

- ✓ Forms are used to enter data into the Portal.
- ✓ TFA Engagement Request Form is used by Government
- ✓ Forestry Referral Form & Forest Management Form are used by West Fraser, Tolko and other licensees
  - (BCTS switched to the TSA form once the TSA came into effect).
- ✓ Custom forms can be built for other Portal uses.
  - ✓ The Mining Form for Industry created June 2011
- ✓ Each Form consist of a series of **NODES**.

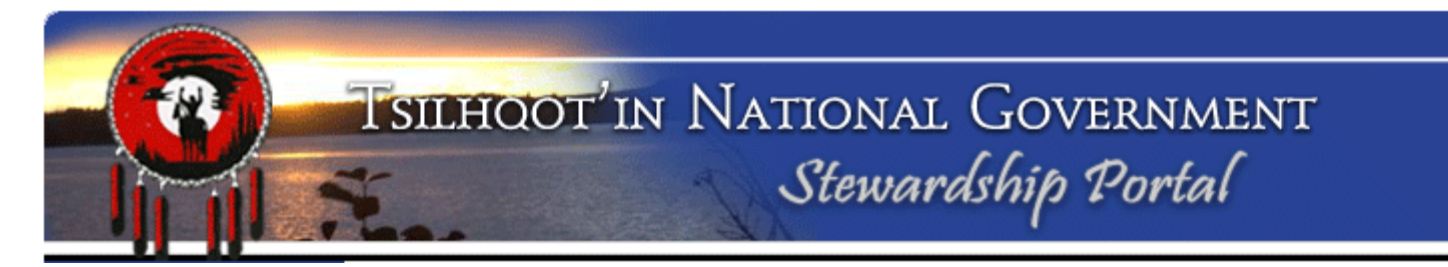

## Glossary of Key Terms (cont.)

## Nodes

- Nodes perform separate, independent functions. Each node is an independent block of code. It takes a combination of Nodes to make a Form.
  - Parent Submission ID node
  - Content node
- ✓ Nodes have <u>expandable instructions</u>, and the nodes themselves are collapsible.
- ✓ If you need help, look for a triangle near the top left of a node for instructions.

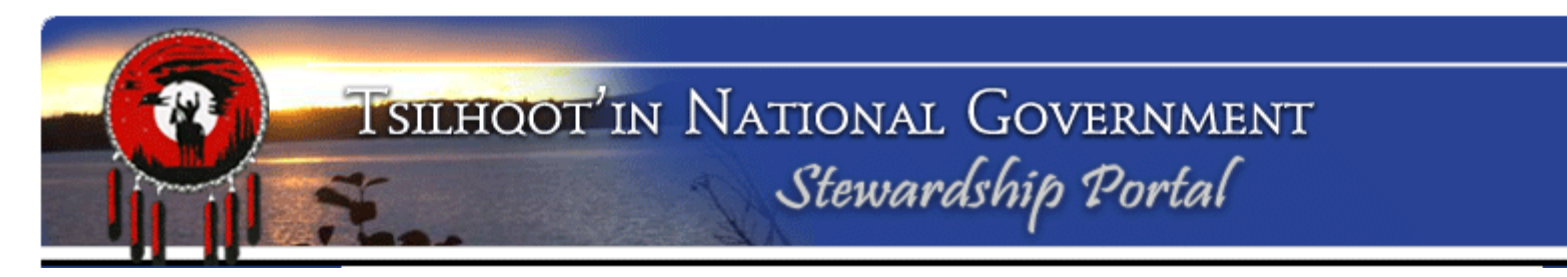

## **Parent Submission**

✓ the first submission on a particular referral/engagement.
 Almost always submitted by the proponent.

## **Child Submission**

- Any subsequent submissions that are linked to a parent.
  Also called an "amendment"
- You can <u>not</u> make a "child submission" or "amendment" to another child submission.
- All referral responses by TNG staff should be Child Submissions.

# TSILHOOT'IN NATIONAL GOVERNMENT

## Glossary of Key Terms (cont.)

## **User Group**

- ✓ a collection of users that usually work for the same company/group.
- Belonging to a particular user group has some influence on your ability to access submissions.
- ✓ We have 6 TNG Community Groups. SOME of these users have access to the TUS, not all. Referral Workers have permissions defaulted on.
- ✓ Members of a user group have default access to cogroup member's submissions (submitted and draft).

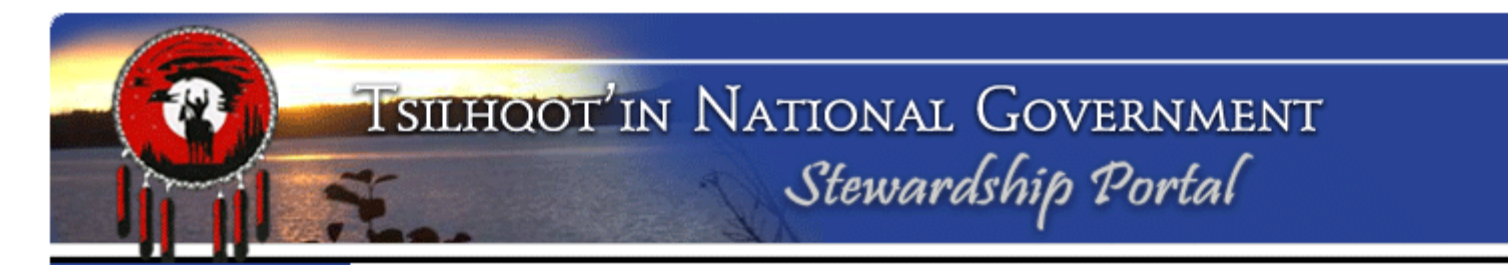

## Examples of Portal User Groups:

- 1\_TNG
- Community User Groups (Alexandria, Anaham, Nemiah, Toosey, Stone, Alexis Creek)
- Tolko
- West Fraser
- BC Government largest group

## Glossary of Key Terms (cont.)

### **Permissions**

- Permissions give a user access to view, download, and respond to Portal submissions.
- There are 3 types of permissions that are set when a username is created:
  - Always Granted (TNG)
  - Granted by Default but removable (Community RW)
  - None (Licensees)

 Permissions allow us to determine who can see what, and protect confidential data. Switch to Backgrounder for Search and Retrieval Review

### Website Address: www.tngportal.ca

### **Assignment 1: Log In and Review Features**

Click on the **Portal Login** button on the left side of the website homepage.

Your **Username** is your first name and your last name, no spaces and is case sensitive:

Example: GeneCooper

**Passwords** are confidential and case sensitive. Please see Sarah or Jodie for a reminder if you have forgotten yours.

| Stewardship F | Portal Login |  |
|---------------|--------------|--|
| Username:     |              |  |
| Password:     |              |  |
|               | LOGIN        |  |

Portal Login

**Document Downloads** 

### **Review pages:** Click on **Document Downloads** page – Where you look for help documents

**Find:** <u>How to Name your Portal Submission</u> \*\*UPDATED May 2013\*\* Click on link to open pdf document. Review document. (Hint review and remember where this is. You might need it later!)

Click browser back 🥢 button to return to **Document Downloads** 

Is there a document for linking a child to a parent? What is it called?

What is the date on the document for Creating an Advanced Search?

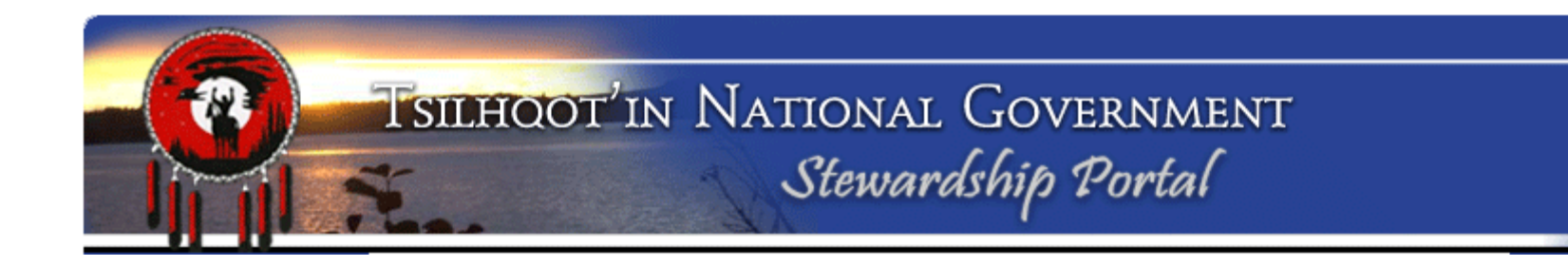

### **Assignment 2: Find Submission**

Click on Find Submissions Tab on the right hand side

#### Find Submissions

Click on arrows to expand and collapse options. Review options for searching.

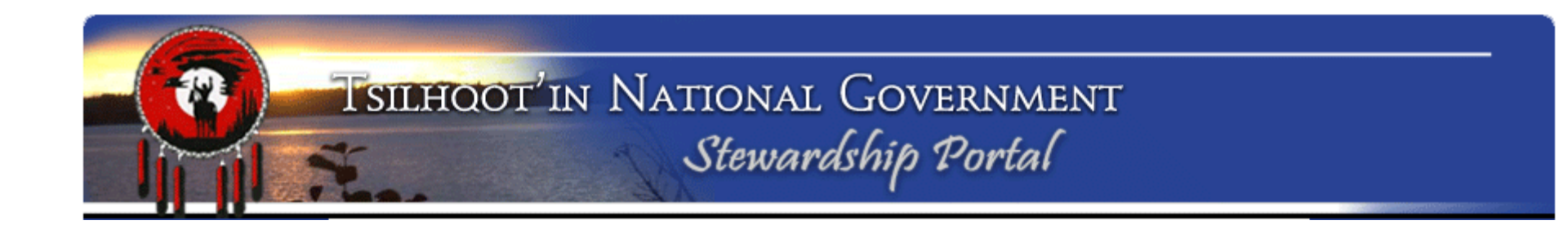

### Assignment 2: Find Submission Click on Find Submission page. —

Find Submissions

| List t | he 3 | ways to | o search | for sub | omissior | ۱S. |
|--------|------|---------|----------|---------|----------|-----|
| 1.     |      |         |          |         |          |     |
| 2.     |      |         |          |         |          |     |
| 3.     |      |         |          |         |          |     |

What happens if you click on the arrow beside "Keyword Search"?

### Assignment 2: Find Submission Keyword Search

Find All submissions with "Harry Jennings" in it.

- Click on Keyword Search
  - 1. Type <u>Harry Jennings</u> in Keyword Search field
  - 2. Check all Search fields on
  - 3. Check all Submission Status' on
  - 4. Check all Results on
  - 5. Click Search

How many submissions does it find?\_\_\_\_

|                     | Harry Jennings             |  |
|---------------------|----------------------------|--|
| Search Fields:      |                            |  |
|                     | Field Name                 |  |
|                     | Submission Name            |  |
|                     | Submission Title           |  |
|                     | Submission Date            |  |
|                     | Submitter Name             |  |
|                     | Submission Assigned To     |  |
|                     | Submission Content         |  |
|                     | Submission File Name       |  |
|                     | Submission File MetaData   |  |
|                     |                            |  |
| Submission Status:  |                            |  |
|                     | Submission Status          |  |
|                     | Z Expired                  |  |
|                     | In Progress                |  |
|                     | Insufficient Capacity      |  |
|                     | V New                      |  |
|                     |                            |  |
|                     |                            |  |
| Include in Results: | Submissions V Amendments V |  |

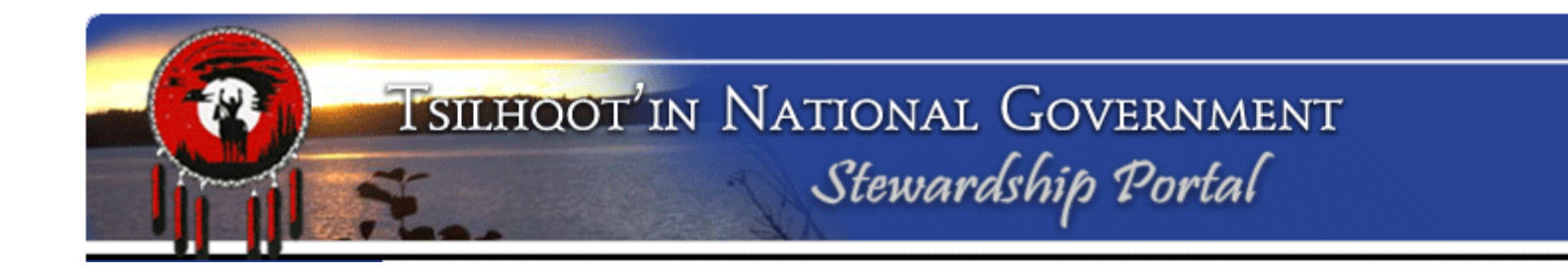

### Assignment 2: Find Submission Keyword Search – Narrow the search criteria

Find All submissions <u>submitted</u> by "Harry Jennings" and a Parent Submission.

- 1. Type Harry Jennings in Keyword Search field
- 2. Narrow the search to only Submitter Name by checking all boxes off except Submitter Name. (Hint: click field name at the top twice to turn on all and all off so you don't have to click each field off).
- 3. Check all Submission Status' on
- 4. Check Amendments off
- 5. Click Search

How many submissions does it find?\_\_\_\_\_

| Keyword(s):         | Harry Jennings             |   |
|---------------------|----------------------------|---|
| Search Fields:      | Eicld Name                 |   |
|                     |                            |   |
|                     | Submission Title           | [ |
|                     | Submission Date            |   |
|                     | Submitter Name             | : |
|                     | Submission Assigned To     |   |
|                     | Submission Content         | L |
|                     | Submission File Name       |   |
|                     | Submission File MetaData   |   |
|                     |                            |   |
| - 1                 |                            |   |
| Submission Status:  | Submission Status          |   |
|                     | Expired                    | 4 |
|                     | In Progress                |   |
|                     | Insufficient Capacity      |   |
|                     | New                        | 2 |
|                     |                            |   |
| Include in Results: | Submissions 🔽 Amendments 🔲 |   |
|                     |                            |   |

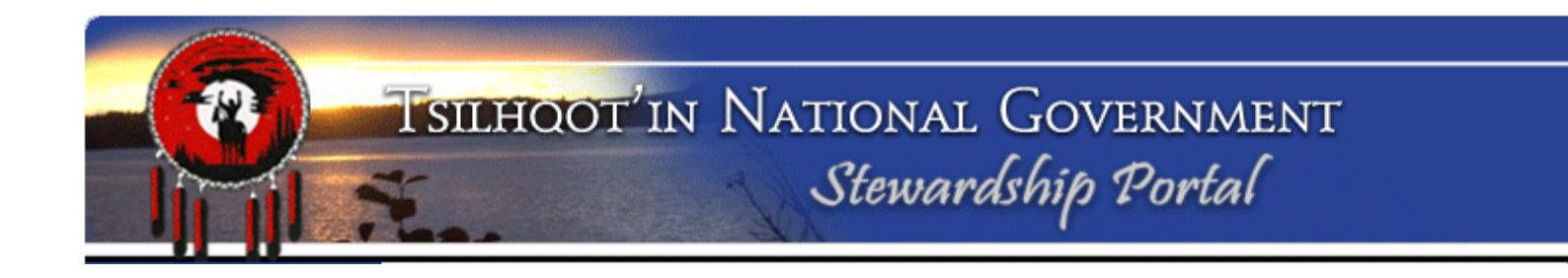

### Assignment 2: Find Submission

### Keyword Search – Narrow the search criteria further

Find All submissions <u>submitted</u> by "Harry Jennings", Parent Submission, and Status is "Insufficient Capacity".

- 1. Type Harry Jennings in Keyword Search field
- 2. Narrow the search to only Submitter Name by checking all boxes off except Submitter Name. (Hint: click field name at the top twice to turn on all and all off so you don't have to click each field off)
- 3. Check all Submission Status' off except "Insufficient Capacity"
- 4. Check Amendments off
- 5. Click Search

How many submissions does it find?\_\_\_\_\_ Write down the Submission ID of last record

| Keyword(s):         | Harry Jennings           |   |
|---------------------|--------------------------|---|
| Search Fields:      | file a                   |   |
|                     | Field Name               |   |
|                     | Submission Name          | - |
|                     | Submission Title         |   |
|                     | Submission Date          | = |
|                     | Submitter Name           |   |
|                     | Submission Assigned To   | 1 |
|                     | Submission Content       |   |
|                     | Submission File Name     |   |
|                     | Submission File MetaData | • |
|                     |                          |   |
| Submission Status:  |                          |   |
|                     | Submission Status        |   |
|                     | Expired                  |   |
|                     | In Progress              | 1 |
|                     | Insufficient Capacity    |   |
|                     | New New                  |   |
| Tashuda in Dasulhar |                          |   |
| Include in Results: | Submissions 📝 Amendments |   |
|                     |                          |   |

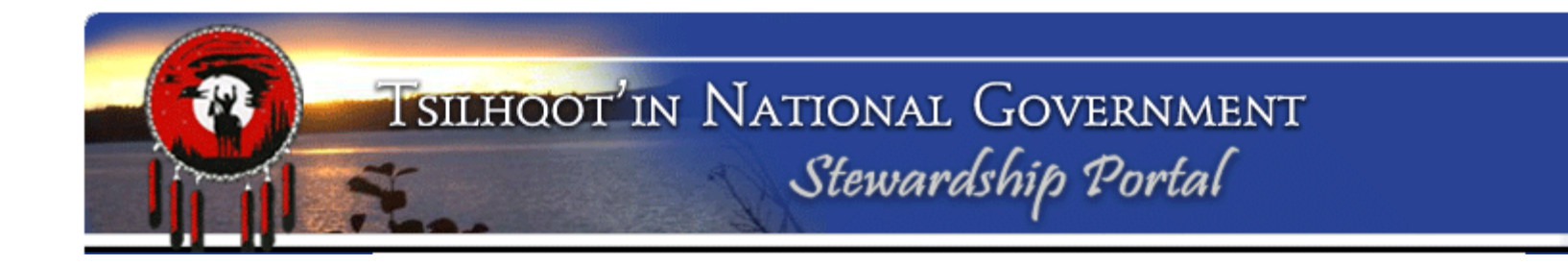

### **Assignment 2: Find Submission**

## Navigate back to Submission ID Search

Enter Submission ID: 6747 Click Search button.

| Submission Search Engine |        |
|--------------------------|--------|
| - Instructions           |        |
| Submission ID Search     |        |
| Submission ID:           |        |
|                          | Search |

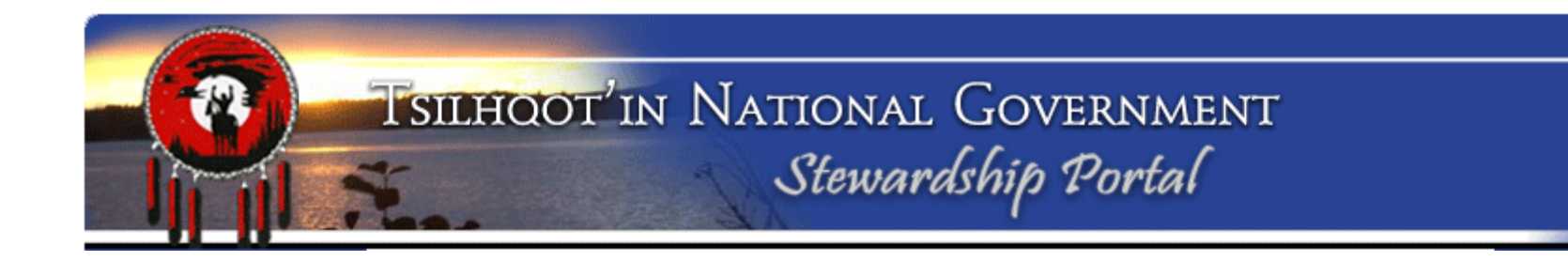

### Assignment 3: Navigation of a Submission

Expand the contents of Submission ID **6747**. Click on the arrow adjacent to the blue "S" symbol.

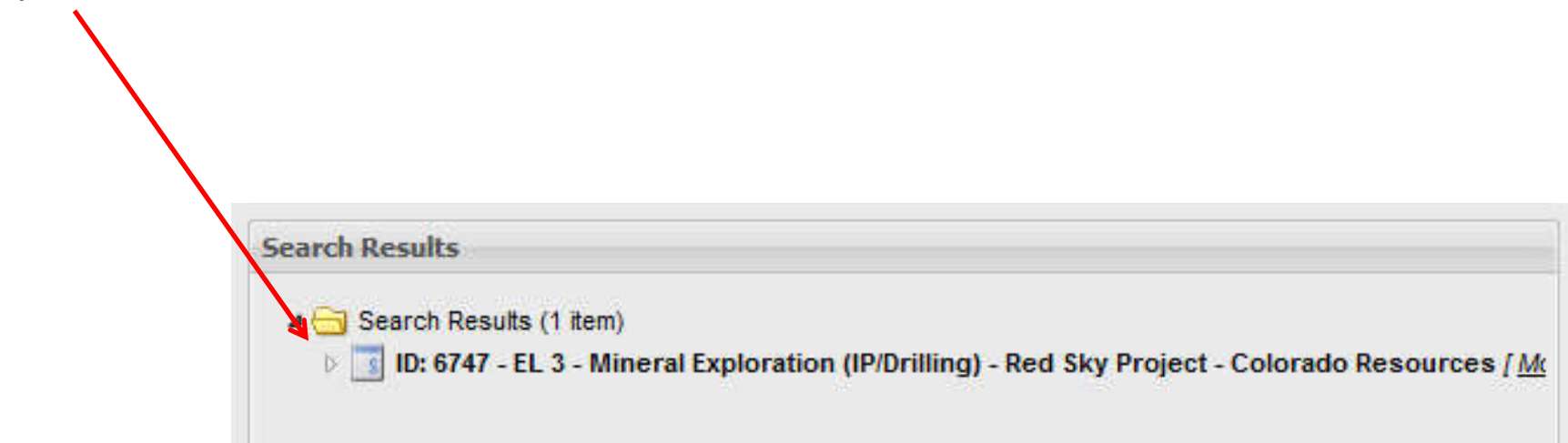

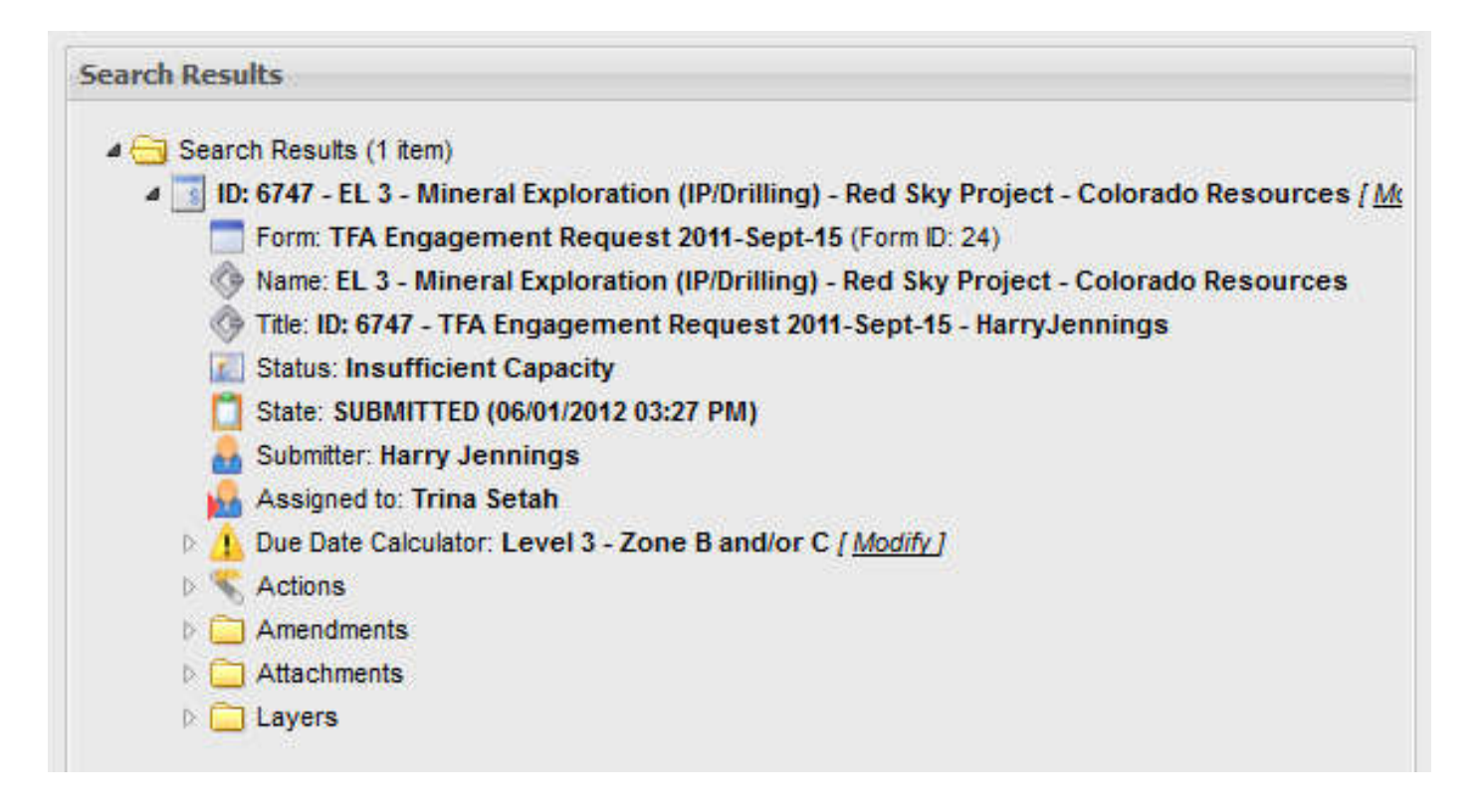

#### Search Results

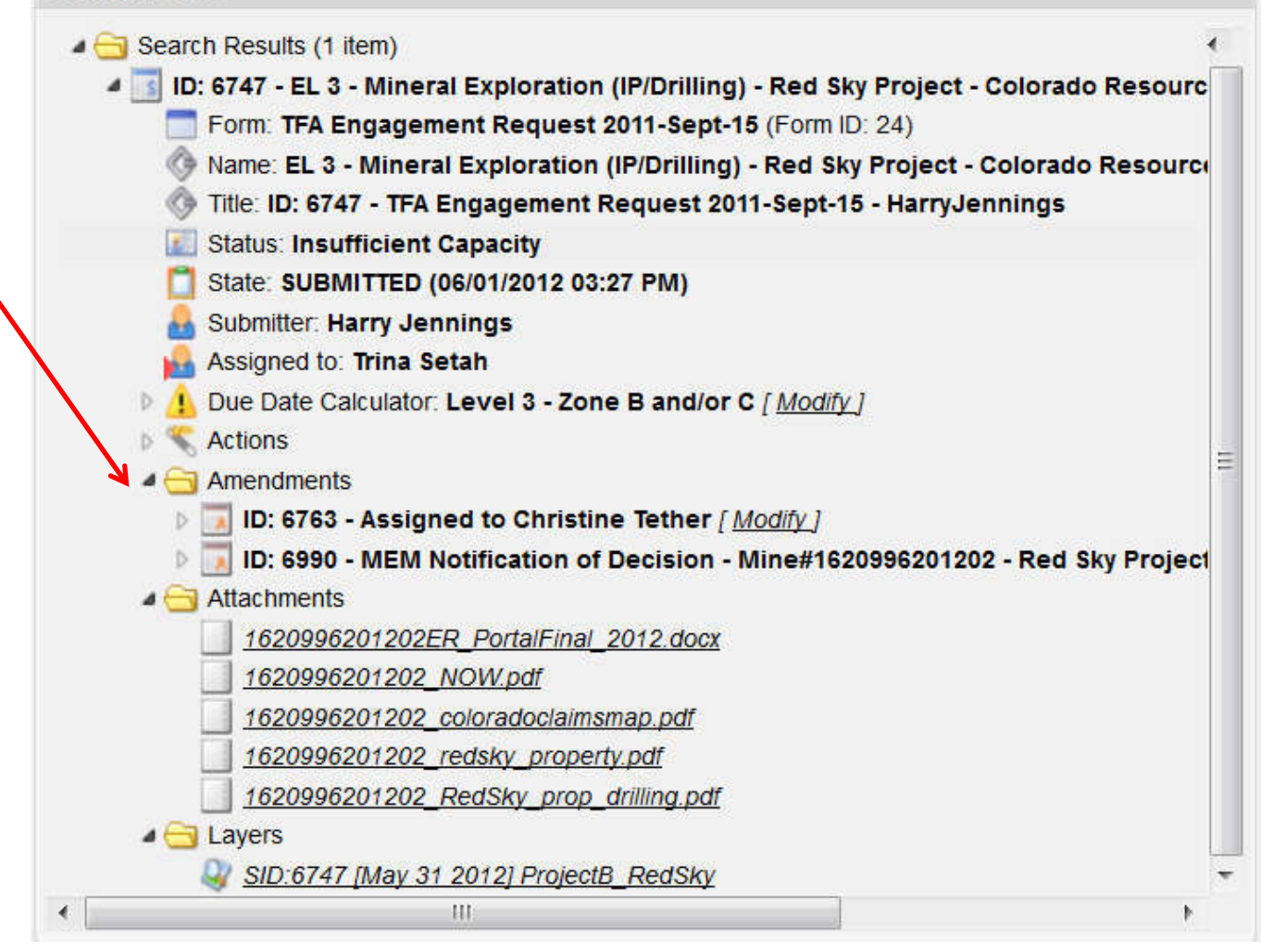

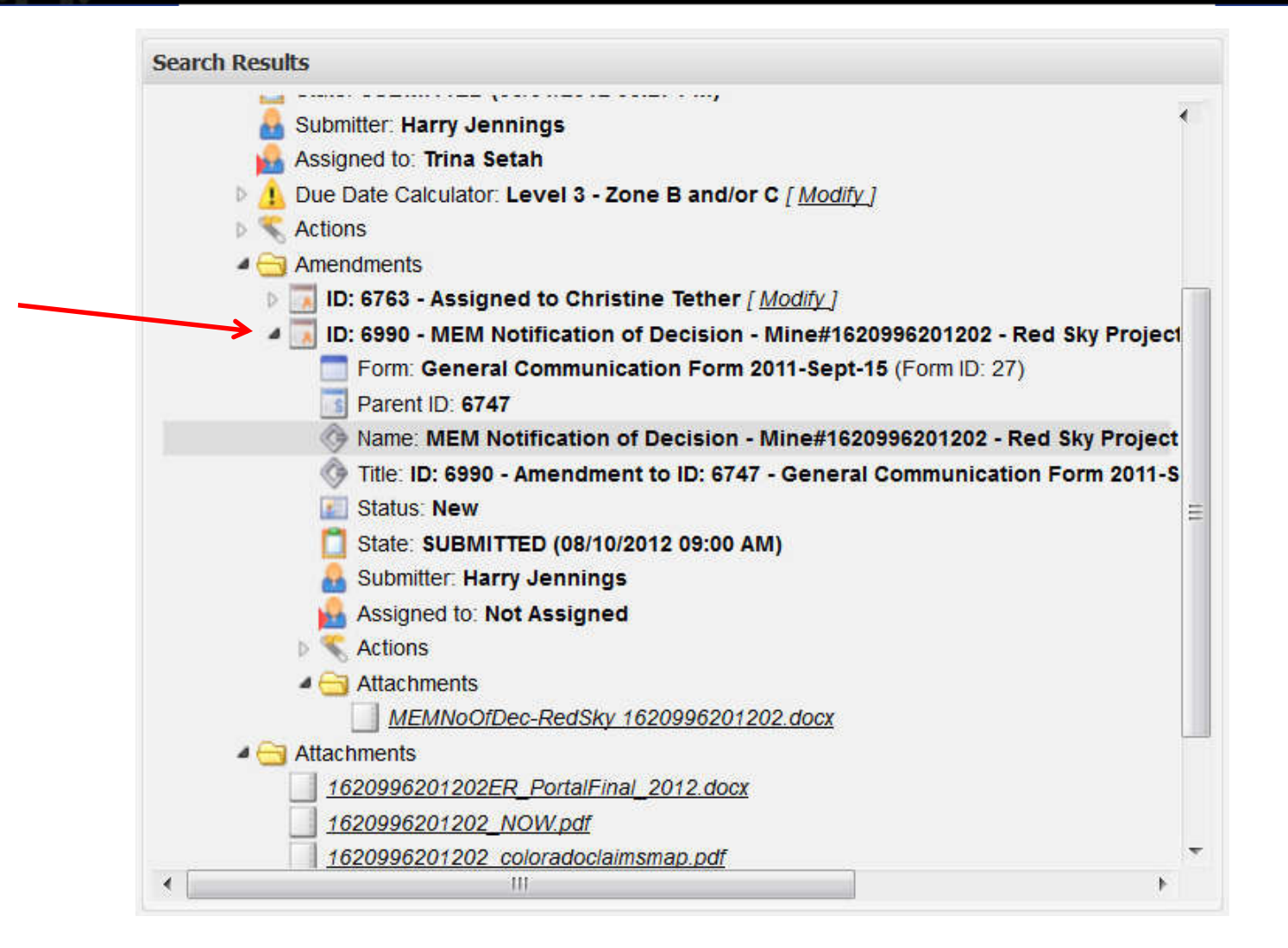

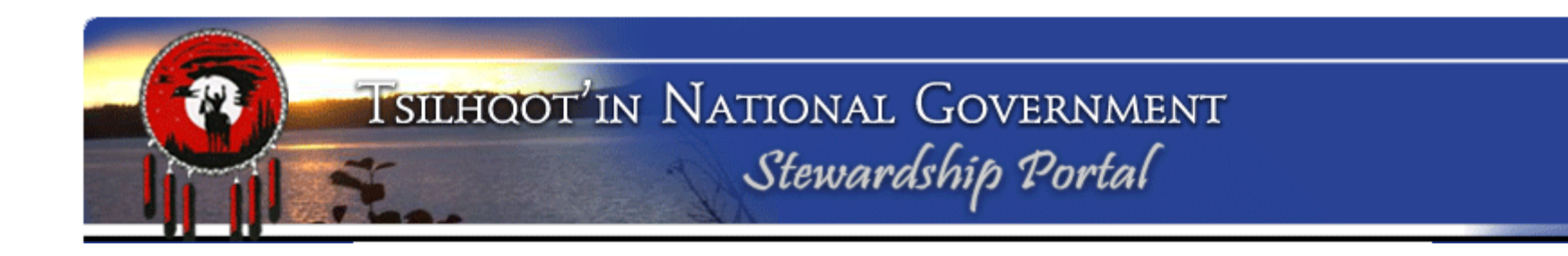

### **Assignment 3: Navigation of Submission Tree**

What level of engagement is this submission?\_\_\_\_\_

How many amendments have been made on this submission?\_\_\_\_\_

How many attachments are there in the parent submission?\_\_\_\_\_

What is the government file number on this submission? (Hint you need to open and review the form content to get this information) Access the Form in "Actions – View Form data" Switch to Backgrounder for Submission Content Viewing

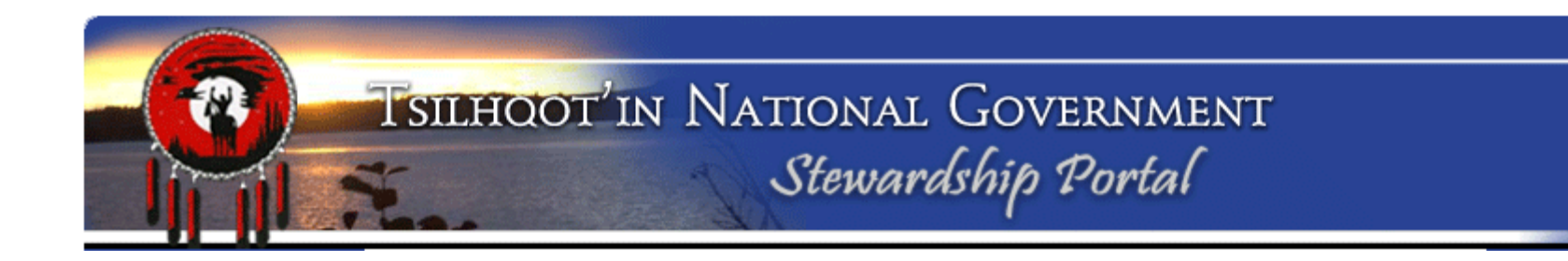

### Assignment 4: Reviewing a submission

Use skills covered so far to find and review submission ID 8933.

Try to download both documents. What happens with the one with the space in the name (Copy TFA\_QuickSteps\_Sept15\_2011.pdf)?

### Solution:

Save document to folder on your PC, rename it with corrected name (no spaces and the original extension (\*.pdf). It will be associated with the right software now and you should be able to open the saved copy properly.

#### Search Results

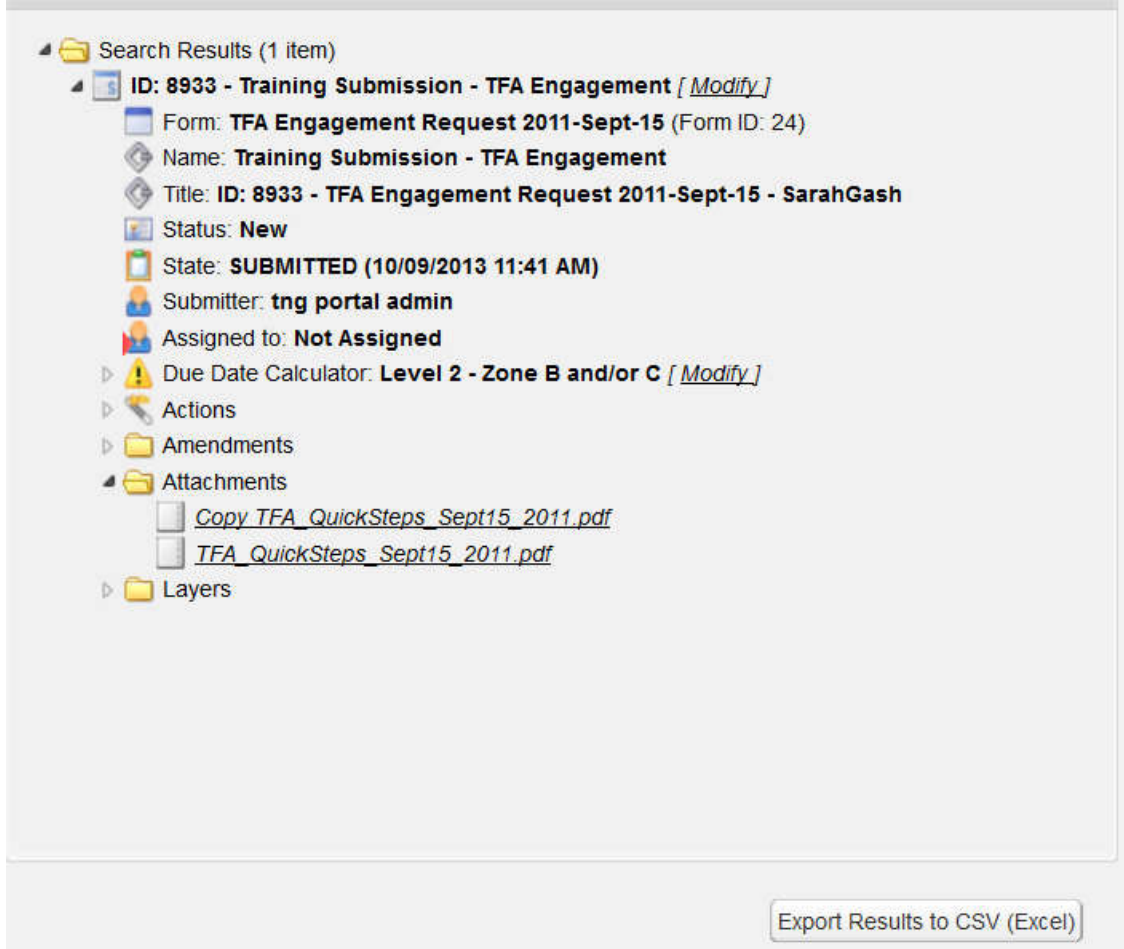
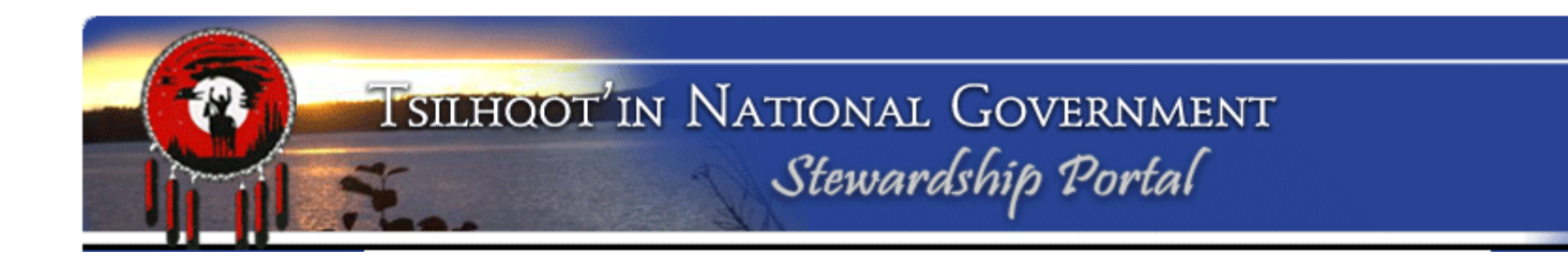

#### Assignment 4: Reviewing a submission

#### **Review Form Content**

Which expandable element in the submission tree contains the form content?

Who is the Engagement Contact? \_\_\_\_\_\_ Engagement Level? \_\_\_\_\_ Switch to Backgrounder for Map Layers

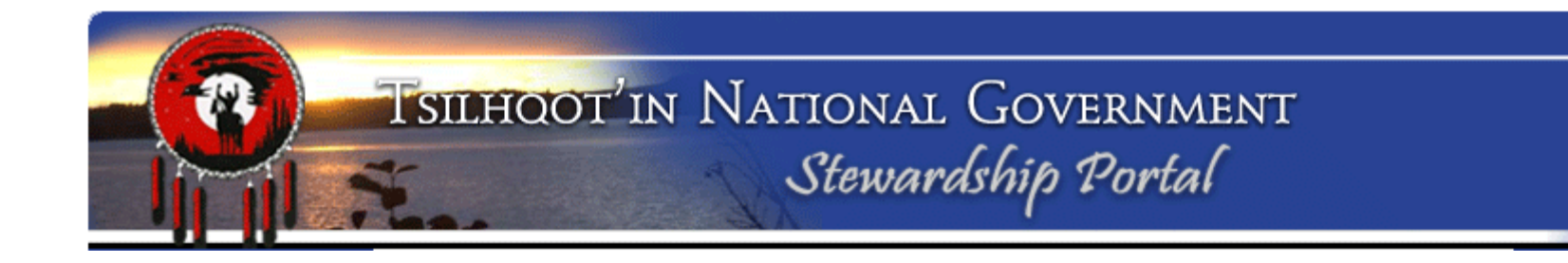

#### **Assignment 5: Review a submission in Maplayers**

Click on Maplayers page link Maplayers opens up with default layers visible.

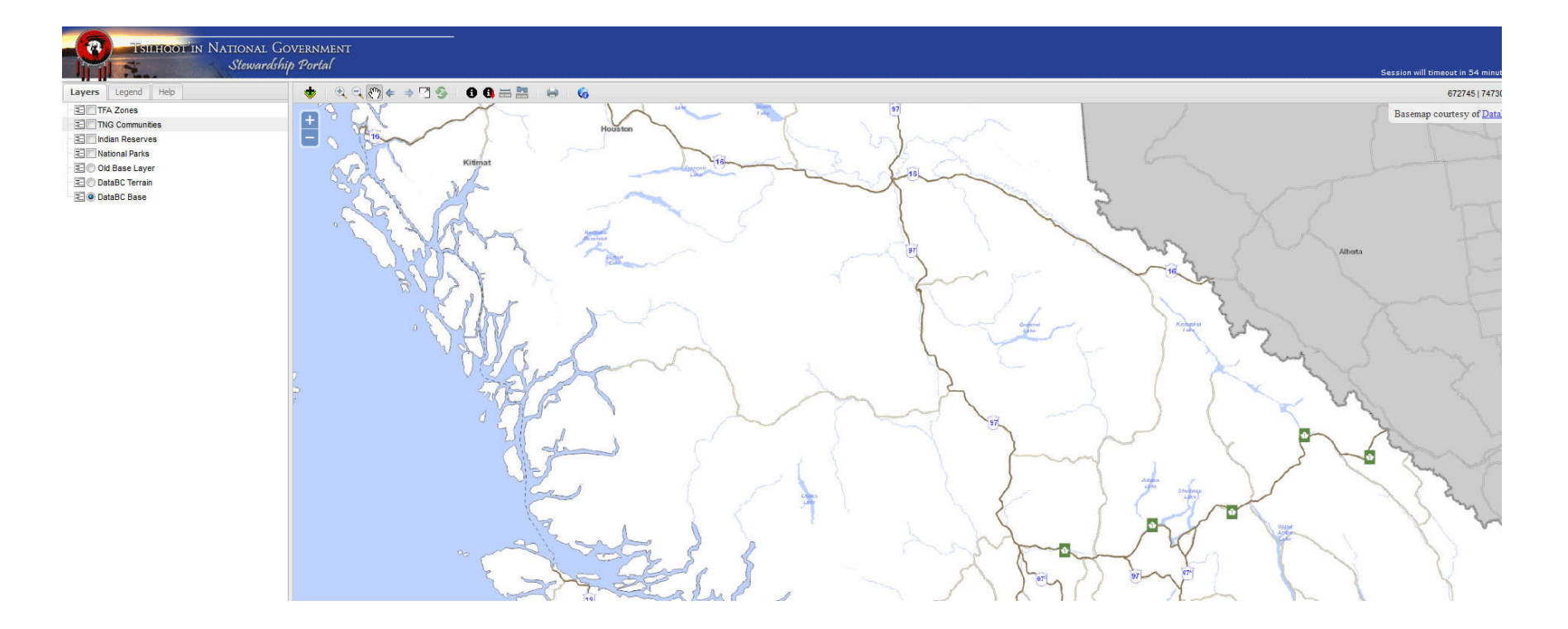

Map Layers

# Assignment 5: Review a submission in Maplayers

**Review Table of Contents-**

Default layers listed in order of drawing last to first Toggle on and off layers by clicking on radio buttons

Drag and drop to new position in list to reorder drawing..

#### **Review Legend**

Toggle between tabs to view other information. Legend is updated as layers are turned on or off.

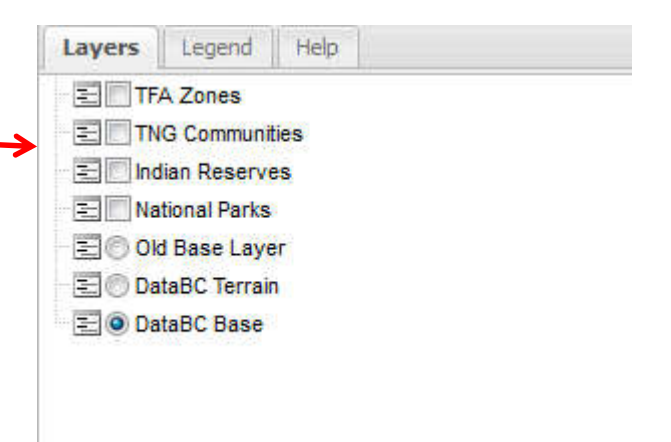

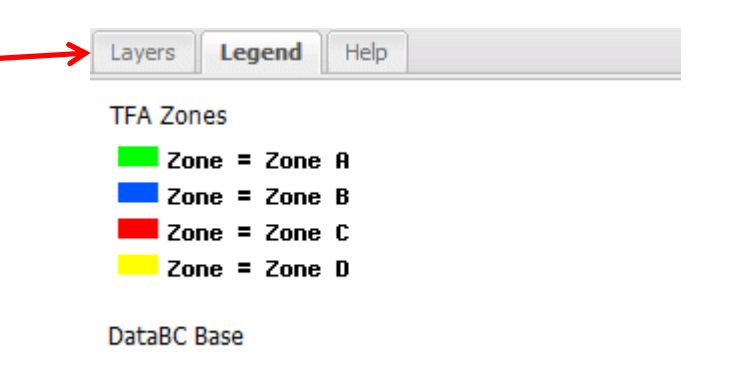

# Assignment 5: Review a submission in Maplayers Review Help Menu:

Help topics on final tab of Table of Contents

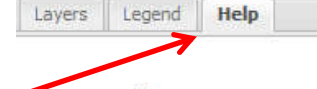

#### :: Top Toolbar

- Use this tool to add layers from a variety of sources including Web Map Services or Stewardship Portal Layers. Highlight data to add and click Add Layers.
- Use this tool to zoom in to an area. Click and drag to define area to zoom to.
- Use this tool to zoom out from an area. Click and drag to define area to zoom out from
- $\mathop{\mathfrak{S}}\nolimits{\mathfrak{N}}$  Use this tool to pan around the map. Click and drag to define pan direction.
- Use this tool to zoom to previous extent.
- Use this tool to zoom to next extent.
- Use this tool to zoom to full extent.
- Suse this tool to refresh all map layers and reset the session timeout.
- Use this tool to identify/query active layer. Highlight active layer select identify and click on feature.
- Use this tool to drilldown identify/query all visible layers. Click on feature location.
- Use this tool to measure distance and length.
- Juse this toll to measure area.
- Use this tool to create a digital file for saving or printing.
- G Use this tool to source information about OpenMap framework.

#### :: Bottom Toolbar

To zoom in or out, click on the drop-down menu to select from a list of predefined scales.

V

Scale: 1:6,000,000

#### :: Layers Tab

Layers visible in Maplayers are listed on this tab.

Click on the Layers tab to view and manipulate layers added to the spatial viewing pane.

Click and drag layers up and down in the list to modify the drawing order in the spatial viewing pane.

#### To add layers click 🕏

Select from either BC Government Web Map Services or Stewardship Portal Layers

Use filter field menu windows to define search for data.

Once layers are listed on Layers tab, check or uncheck layers to add or remove from spatial viewing pane.

Right click on individual layers to Zoom to Layer Extent, Refresh Layer, or Remove Layer.

#### :: Legend Tab

Click on the Legend Tab to view symbology for visible layer data.

# **Review a submission in Maplayers**

Tools:

- Use this tool to add layers from a variety of sources.
- 🔍 Use this tool to zoom to an area. Click and drag to define area to zoom to.
- Use this tool to zoom out from an area. Click and drag to define area to zoom out from
- (\*) Use this tool to pan around the map. Click and drag to define pan direction.
- Use this tool to zoom to previous extent.
- Use this tool to zoom to next extent.
- Use this tool to zoom to full extent.
- 🍜 Use this tool to refresh all map layers and reset the session timeout
- Use this tool to identify/query active layer. Highlight active layer select identify and click on feature.
- Use this tool to drilldown identify/query all visible layers. Click on feature location.
- 🚟 Use this tool to measure length.
- 🔤 Use this toll to measure area.
- 🖶 Use this tool to create digital file for saving or printing.
- G Use this tool to source information about OpenMap framework.

# Assignment 5: Review a submission in Maplayers

#### Add submission to maplayers :

Click on add submission button Select **Stewardship Portal Layers** tab and then the "Add layers by Submission" drop down menu item.

Select Layer Name as filter type. Type submission ID 8933 in filter field at the bottom of the Add Data window, and press Enter.

Highlight layer(s) you wish to add and Click **Add Layers**.

| Add low | ara hu Submission |          |  |
|---------|-------------------|----------|--|
| Huu lay | Laure News        | lettine. |  |
| 0       |                   | Schema   |  |
|         |                   |          |  |
|         |                   |          |  |
|         |                   |          |  |

Assignment 5: Review a submission in Maplayers Zooming in and out: When adding data to Maplayers, to save time refreshing, be mindful of the order you do things.

- 1. Add Referral Shapefile.
- 2. Zoom to extent of Referral Shapefile.
- 3. Add additional layers.

The more data that needs to be drawn the longer it will take to refresh.

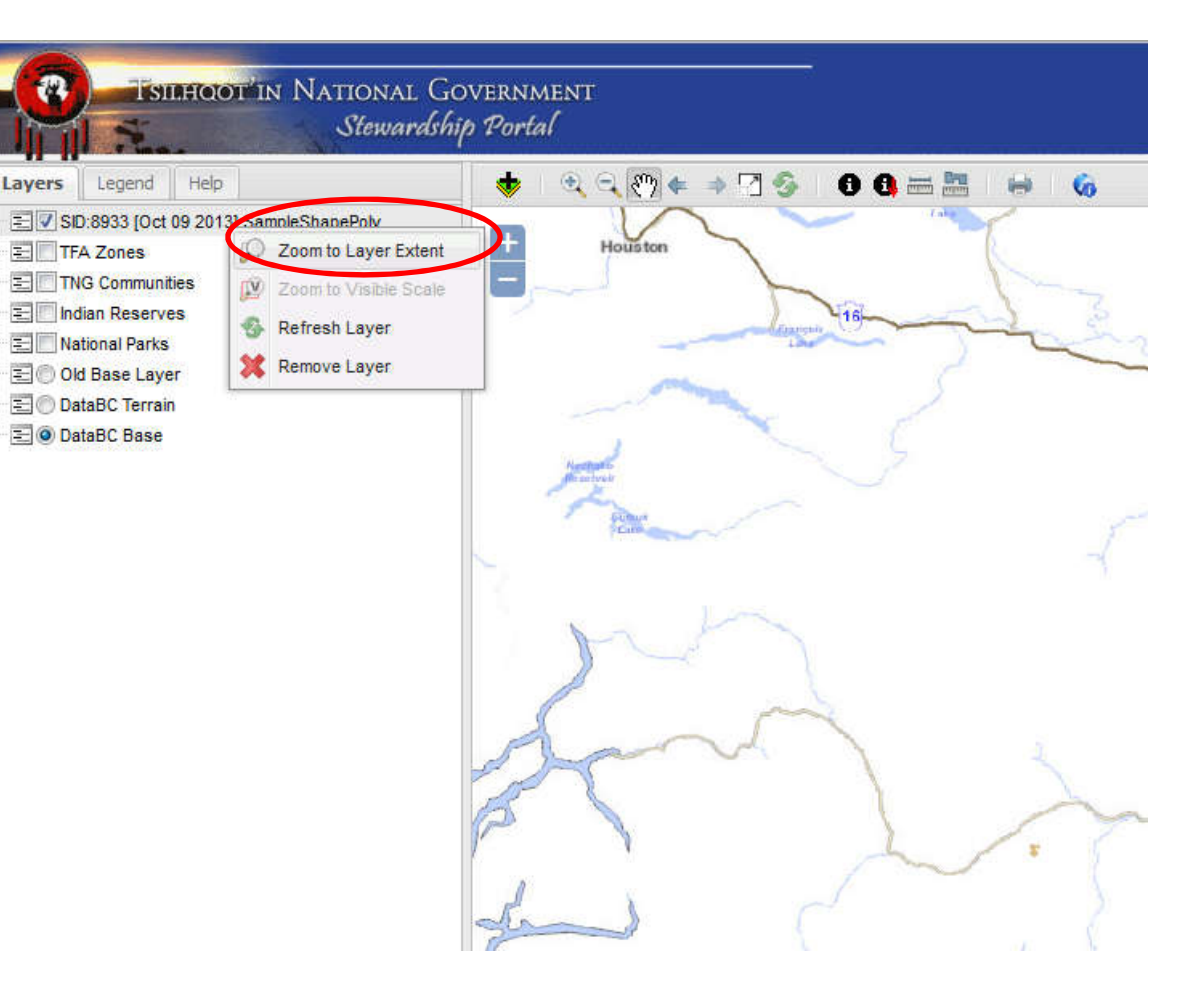

# Assignment 5: Review a submission in Maplayers Zooming in and out:

Right click on submission in Table of Contents, Select Zoom to Layer Extents. Toggle between the radio button base data (DataBC Terrain, DataBC Base) Scale can also be modified with the zoom read or with the scale bar at the bottom of the Maplayers window.

Scale: 1:20,000

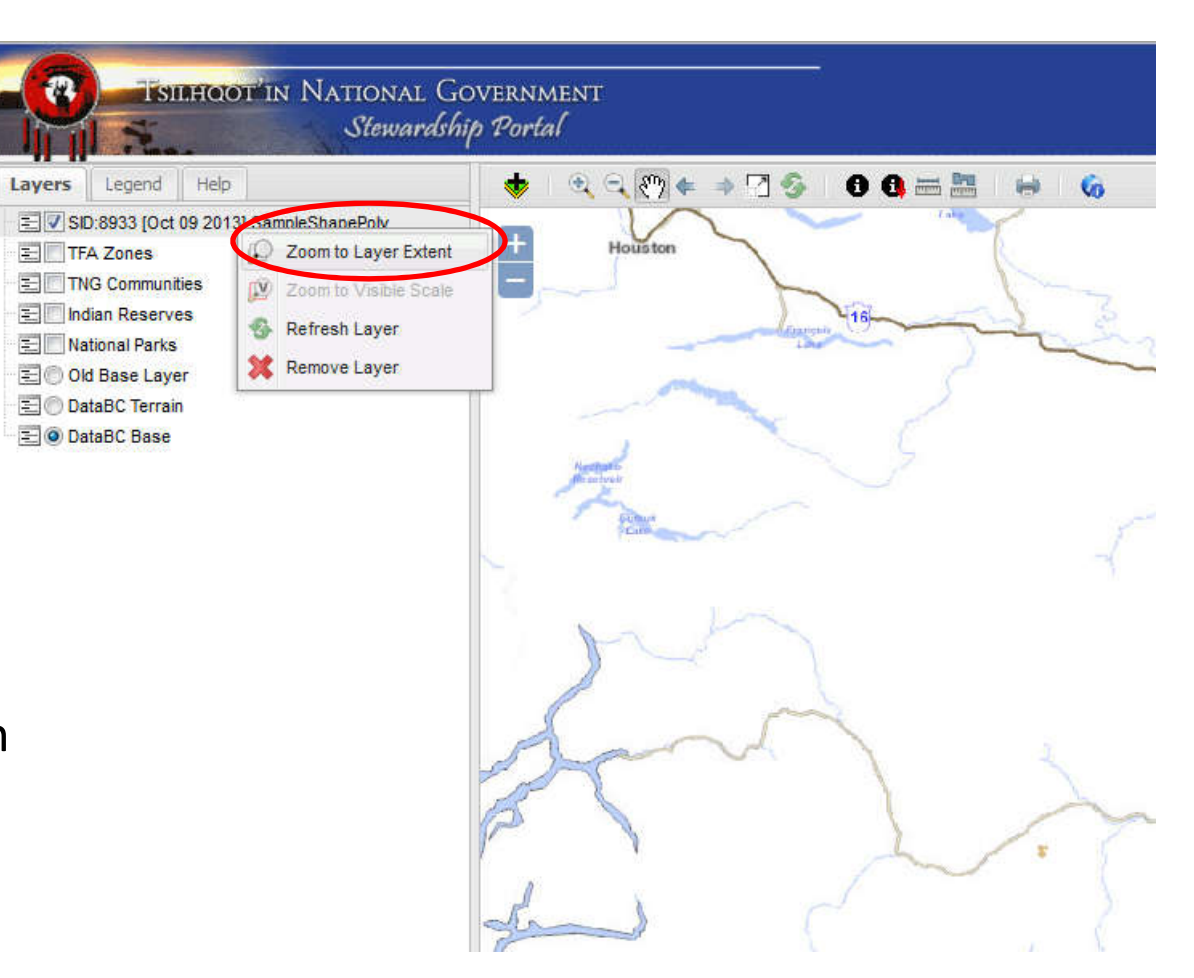

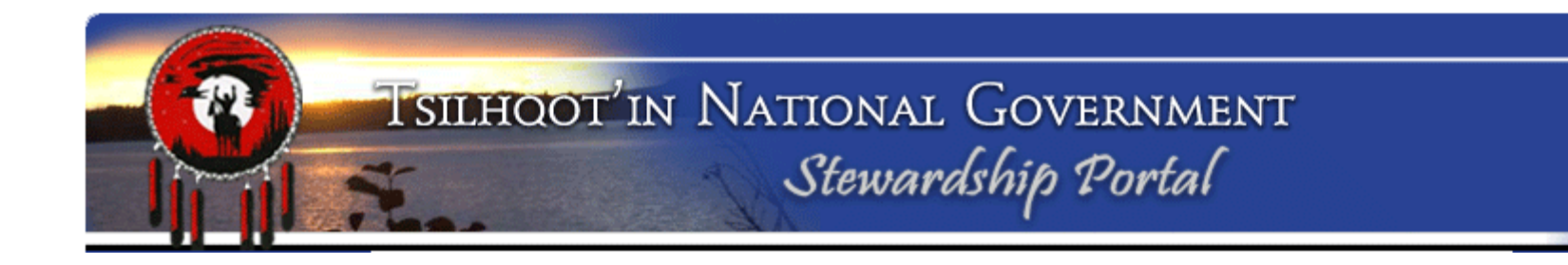

# **Assignment 5: Review a submission in Maplayers**

#### Zooming in and out:

What happens to the data in DataBC Base when you zoom from 1:20,000 to 1:50,000 and then 1:100,000?

Assignment 5: Review a submission in Maplayers Options for adding public data – WMS or Web Map Services.

Click Add Data button, This time select Web Map Services.

Use drop down menu to view options for data categories.

Once you select a category by clicking on it, a menu of that category opens.

To reselect a category just click on category selection.

| Add Data                                                                                                    | ×          |
|----------------------------------------------------------------------------------------------------|------------|
| Web Map Services Local Spatial File Stewardship Portal Layers                                                                                                    |            |
| Administrative Boundaries (BCGOV)                                                                                                    | ~          |
| Administrative Boundaries (BCGOV)<br>Administrative Water Boundaries (BCGOV)<br>Administrative Water Boundaries (BCGOV)<br>Base Mapping & TRIM (BCGOV)<br>Forest Grasslands & Wetlands (BCGOV)<br>Geology & Soils (BCGOV)<br>Imagery (BCGOV)<br>Imagery (BCGOV)<br>Known Fish Observations (BCGOV)<br>Land Ownership & Status (BCGOV)<br>Land Use Plans (BCGOV)<br>Licences & Permits (BCGOV)<br>Mining & Petroleum (BCGOV)<br>Parks, Recreation, & Tourism (BCGOV)<br>Pest Infestation (BCGOV) | E          |
| Provincial Fish Ranges (BCGOV) Type filter and press <enter></enter>                                                                                                    | Add Lavers |

Assignment 5: Review a submission in Maplayers Add layers from Webmap Services |TNG Layers.

Click Add Data button, Select Web Map Services. Use drop down menu to select TNG Layers (scroll down.)

Select multiple layers at once by holding down the Ctrl key, and highlighting layers.

| Add Data                            |                                        | ×          |
|-------------------------------------|----------------------------------------|------------|
| Web Map Services Stewardship Portal | Layers                                 |            |
| TNGLayers                           |                                        | ×          |
| Title                               | Name                                   |            |
| Anaham Draft Consultative Area      | Anaham_CA                              |            |
| Toosey Consultative Area            | Toosey_CA                              |            |
| Tsideldel Consultative Area         | Tsideldel_CA                           | -          |
| Xeni Gwetin Consultative Area       | XeniGwetin_CA                          | -          |
| Stone Consultative Area             | Stone_CA                               |            |
| Rights Area Outlined                | RightsAreaOutlined                     |            |
| Rights Area Filled                  | RightsAreaFilled                       |            |
| Title Area Outlined                 | TitleAreaOutlined                      |            |
| Title Area Filled                   | TitleAreaFilled                        |            |
| JRC Dash Creek Boundary             | JRCDash_Bndry                          |            |
| Yanah Boundary                      | Yanah                                  |            |
| Forest District                     | ForDist                                | +          |
| Select filter field 👻 Type filter   | and press <enter> Clear Filter</enter> | Add Layers |

# **Assignment 5: Review a submission in Maplayers**

Select

- Logged Blocks Outlined
- Proposed Blocks Outlined
- AOA Chilcotin District

# Layer drawing order:

Reorder maplayers by highlighting, in the Table of Contents, the layer you want to move and dragging and dropping it to the order you wish to place it.

Experiment with adding other layers from the different Categories listed in Web Map Services.

Do any of the blocks in ID 8933 overlap with High Potential AOA? (Use legend to define AOA classification)

# Assignment 5: Review a submission in Maplayers Add Stewardship Portal

Layers by schema: Return to Stewardship Portal Layers tab and select. Add layers by Schema from drop down menu.

Select tfa\_polyfeb15 schema to see other TSA referrals that have been submitted in the same area. Note other schema options: Forestry\_blocks, mining

| Add Data              |         |                                       |              |               | ×         |
|-----------------------|---------|---------------------------------------|--------------|---------------|-----------|
| Web Map Services      | Steward | Iship Portal Layers                   |              |               |           |
| Add layers by Schem   | a       |                                       |              |               | ×         |
| Schema                |         |                                       |              | Geometry Type |           |
| arch_poly             |         |                                       |              | polygon       |           |
| blan_test_poly_string |         |                                       |              | polygon       |           |
| brokenrangetenurepo   | ły      |                                       |              | polygon       | E         |
| c_fire_ply            |         |                                       |              | polygon       |           |
| c_fire_pnt            |         |                                       |              | point         |           |
| dch_referral_poly     |         |                                       |              | polygon       |           |
| fcbcstreamchangesp    | oint    |                                       |              | point         |           |
| fftpolys              |         |                                       |              | polygon       |           |
| forestry_blocks       |         |                                       |              | polygon       |           |
| forestry_rds          |         |                                       |              | linestring    |           |
| forestry_roads        |         |                                       |              | linestring    |           |
| fstmgmtply            |         |                                       |              | polygon       | *         |
| Schema                | ~       | Type filter and press <enter></enter> | Clear Filter | A             | dd Layers |

# Assignment 5: Review a submission in Maplayers Add Consolidated Submission Layers:

Return to Stewardship Portal Layers tab and select Add layers by Submission from drop down menu.

Select Layer Name, and type in 9099 in filter box, and enter. Only shapefiles submitted under 9099 will be visible. Submitted by fiscal year, and grouped by categories

| dd Data  | i             |                    |                          |                     | ×        |
|----------|---------------|--------------------|--------------------------|---------------------|----------|
| Web M    | ap Services   | Local Spatial File | Stewardship Portal La    | yers                |          |
| Add laye | ers by Submis | ssion              |                          |                     | ~        |
| ID       | Layer Na      | me                 |                          | Schema              |          |
| 2879     | SID:9099      | AID:10710 [Feb 03  | 2015] 2011-12-Cutblks2   | consolidatedpolys   |          |
| 2880     | SID:9099      | AID:10711 [Feb 03  | 2015] 2012-13-OtherLine: | s consolidatedlines |          |
| 2881     | SID:9099      | AID:10711 [Feb 03  | 2015] 2012-13-Pnts       | consolidatedpoints  |          |
| 2882     | SID:9099      | AID:10711 [Feb 03  | 2015] 2012-13-Roads      | consolidatedlines   |          |
| 2883     | SID:9099      | AID:10712 [Feb 03  | 2015] 2012-13-OtherPoly  | s consolidatedpolys |          |
| 2884     | SID:9099      | AID:10714 [Feb 03  | 2015] 2012-13-Cutblk1    | consolidatedpolys   |          |
| 2885     | SID:9099      | AID:10715 [Feb 03  | 2015] 2012-13-Cutblk2    | consolidatedpolys   |          |
| 2886     | SID:9099      | AID:10717 [Feb 03  | 2015] 2013-14-OtherLine: | s consolidatedlines |          |
| 2887     | SID:9099      | AID:10717 [Feb 03  | 2015] 2013-14-Pnts       | consolidatedpoints  | =        |
| 2888     | SID:9099      | AID:10717 [Feb 04  | 2015] 2013-14-Roads      | consolidatedlines   |          |
| 2889     | SID:9099      | AID:10718 [Feb 04  | 2015] 2013-14-OtherPoly  | s consolidatedpolys |          |
| 2891     | SID:9099      | AID:10720 [Feb 04  | 2015] 2013-14-Cutblks1   | consolidatedpolys   |          |
| 2892     | SID:9099      | AID:10721 [Feb 04  | 2015] 2013-14-Cutblks2   | consolidatedpolys   | +        |
| Layer Na | ame           | ▼ 9099             |                          | Clear Filter        | Add Laye |

# Assignment 5: Review a submission in Maplayers

# Querying data layers to review proximity:

Use the information button to query layers of data.

- Queries the layer **highlighted** in the Table of Contents
- Drill down query all layers checked on in Table of Contents.

Toggle on and off the layers of data.

What happens if you query **1** layer not highlighted?

Make note of submission ID of the TFA\_polyfeb15 submission with Proponent Colorado Resources\_\_\_\_\_\_ (must scroll down)

Now add the shapefile for this submission (Hint add Portal Map Layer by submission).

Which block in submission **8933** straddles the boundary of the Colorado Resource, and the TFA\_polyfeb15 submission noted above? (Hint block number is in the id\_name attribute of TFA\_polyfeb15)

# Assignment 5: Review a submission in Maplayers

#### **Printing:**

Turn all layers off except DBID 8933, 6747.

Zoom to 1:20,000 by clicking on dropdown menu at bottom of Maplayers window.

Add WMS Layers:

- Imagery, ortho-image: bc\_bc\_xb1m\_bcalb\_1995\_2003
- Base Mapping & TRIM: Water Bodies Polygons BCGOV (1:20) and Water - Lines (1:20)

Click on 🔄 to open window for exporting map to image. Enter title for map,

and your name. Select page size and format (png or jpg – either works)

Click **Export Map** to create map, then

Click **Download** to open image of map you created.

Print using Explorer File | Print function or save to harddrive.

**Close Maplayers** 

Switch to Backgrounder for Making a Submission

# Assignment 6: Making an Amendment or Child Submission Initiating a submission

Return to Portal Website tab Select Fill a Form from Table of Contents.

#### Select

# General Communication Form 2011-Sept-15

from the top dropdown menu.

Click on Fill Form.

| Forestry Referral                        |  |
|------------------------------------------|--|
| Forestry Referral                        |  |
| TUS Data Loading                         |  |
| TFA Engagement Request 2011-Sept-15      |  |
| TFA Level 1 Notification 2011-Sept-15    |  |
| Forestry Referrals 2011-Sept-15          |  |
| General Communication Form 2011-Sept-15  |  |
| Mining Industry Form 2011-Sept-15        |  |
| General Communication Form               |  |
| TFA Engagement Level Change 2011-Sept-15 |  |
| MOF Range Referral Form                  |  |
| MOF Minor Timber Harvesting Form         |  |
| ILMB Water License Form                  |  |
| ILMB Land Act Referral Form              |  |
| Mass Portal Activity Uploading Form      |  |
| Forests For Tomorrow Referral Form       |  |
| Changes In and About a Stream            |  |
| Field Trip Photo Loading                 |  |
| Forest Management 2013-Sept-17           |  |
| Engagement Level Change                  |  |
| TFA Engagement Request Form              |  |

Please select a form to fill in from the drop-down list below and click 'Display Form'.

Ŧ

General Communication Form 2011-Sept-15

Fill Form

Form will open for edit.

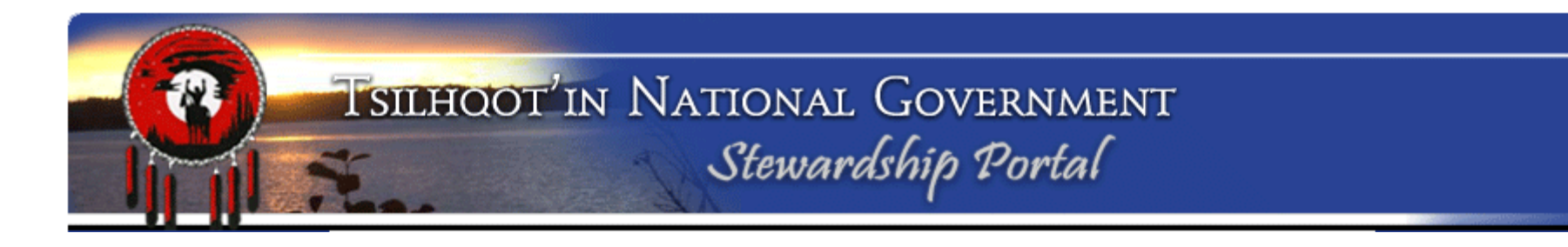

**Assignment 6: Making an Amendment or Child Submission** Linking Child Submission to Parent Submission:

#### Three steps to link:

- 1. Enter Parent Submission ID
- Click Validate button (Confirm the correct name is listed)
- 3. Click Set Parent Submission ID button

| Parent Submission             |                          |
|-------------------------------|--------------------------|
| - Instructions                |                          |
| Parent Submission ID Validate |                          |
|                               | Set Parent Submission ID |

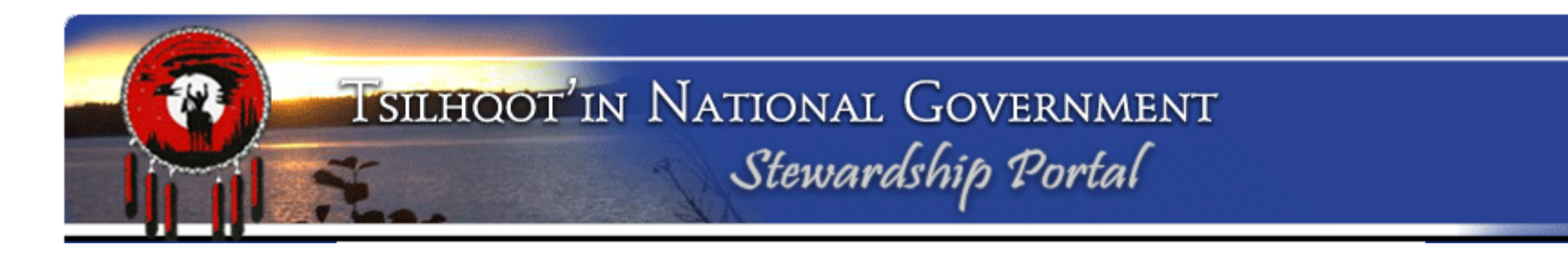

# **Assignment 6: Making an Amendment or Child Submission** Linking Child Submission to Parent Submission:

Enter Submission ID 8933, Validate, and Set Parent Submission ID. What happens to the title/name of the submission?

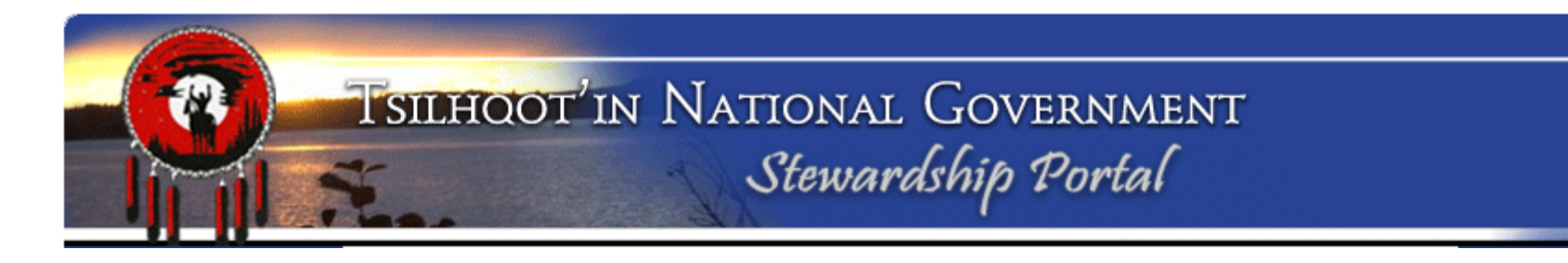

# **Assignment 6: Making an Amendment or Child Submission** Naming your Child Submission:

Add intuitive name and click **Save**. (Field trip comments, Final recommendations etc.).

| Submission Name  |      |  |
|------------------|------|--|
| - Instructions   |      |  |
| Submission Name: |      |  |
|                  | Save |  |

What happens to the title/name of the submission?

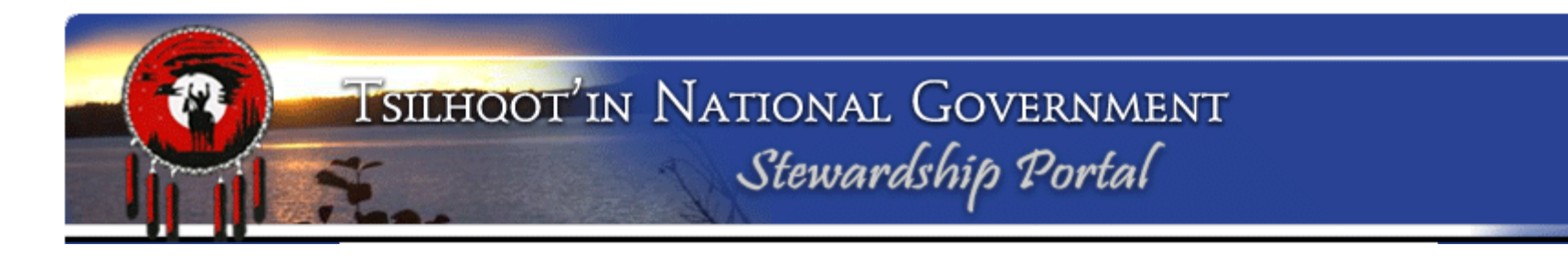

#### **Assignment 6: Making an Amendment or Child Submission** Linking Child Submission to Parent Submission:

How do you unlink a child submission before it is submitted?

Can you rename a submission before it is submitted?

Can you rename a submission after it is submitted?

# TSILHOOT'IN NATIONAL GOVERNMENT

# Assignment 6: Making an Amendment or Child Submission

**Entering Form Content:** Select the type of content your submission will have

Can you select more than one content type checkboxes?

| <ul> <li>Instructions</li> </ul>                                                                          |                                                                                                    |
|----------------------------------------------------------------------------------------------------|----------------------------------------------------------------------------------------------------|
|                                                                                                    | Remember to properly validate and set the parent submission when using this form to make a child submission. |
| My comment describes the attached file or files.:                                                         |                                                                                                    |
| I am sending in files or<br>shapefiles that were<br>MISSED in the original<br>submission.:                |                                                                                                    |
| I'm sending in shapefiles or<br>files that REFLECT<br>CHANGES since the parent<br>submission originated.: |                                                                                                    |
| Mine is a GENERAL<br>COMMENT.:                                                                            |                                                                                                    |
| I'm sending in a FINAL<br>RESPONSE to close this<br>referral.:                                            |                                                                                                    |

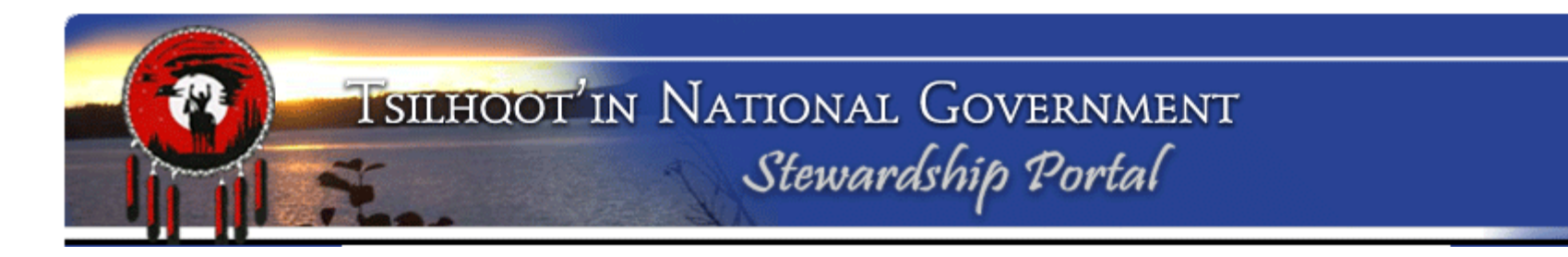

#### **Entering Form Content:**

Enter comments or recommendations.

Click the **Save** button.

If you do not **Save** you will lose your content.

Formatting in MicroSoft Word is not compatible. You will get error if you try to do this. Notepad works.

| Comments or Notes.: | Tahoma | T | BI | <u>u</u> A | Â | <u>A</u> • <u>b</u> | • 🔳 | <b># #</b> |
|---------------------|--------|---|----|------------|---|---------------------|-----|------------|
|                     |        |   |    |            |   |                     |     |            |
|                     |        |   |    |            |   |                     |     |            |
|                     |        |   |    |            |   |                     |     |            |
|                     |        |   |    |            |   |                     |     |            |
|                     |        |   |    |            |   |                     |     |            |
|                     |        |   |    |            |   |                     |     |            |
|                     |        |   |    |            |   |                     |     |            |
|                     |        |   |    |            |   |                     | S   | ave        |

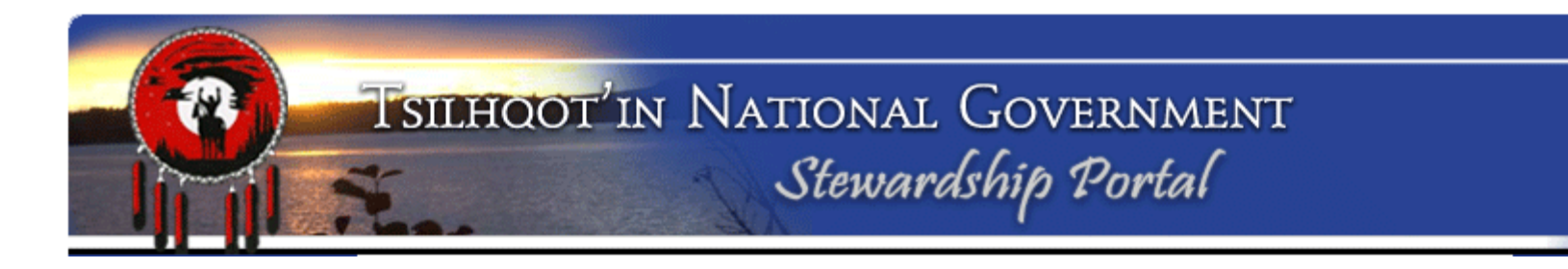

#### Saving your child submission to Draft

If you get called away or need to confirm some information you can Save your submission to **Draft** so you can further edit at a later date before submitting.

Make note of your Submission ID Scroll to the bottom of the form, Click on Hold as Draft

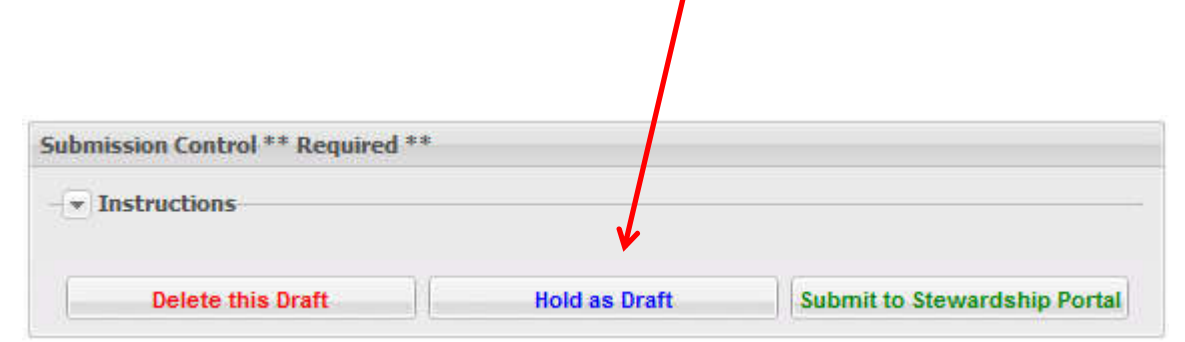

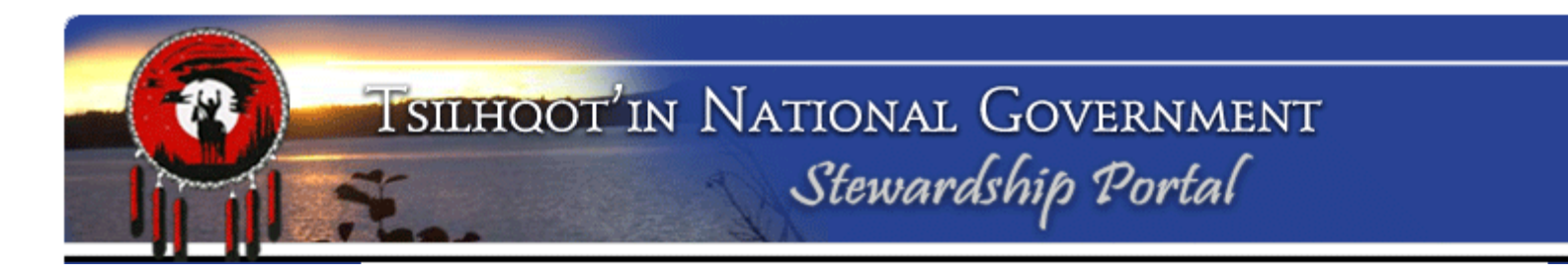

#### **Retrieving your draft submission**

Return to Fill A Form page and select your amendment submission from the drop down menu. Submissions are listed in chronological order. Click on **Resume DRAFT**.

Scroll down and review content. Make corrections if necessary.

# **Resume Work on a DRAFT Submission**

In this section, you can continue work on a previously started Submission that was saved as a DRAFT.

To resume work on a DRAFT submission, select a DRAFT submission from the drop-down box below and click 'Resume DRAFT'.

ID: 6216 - Amendment to ID: 8102 - General Communication Form 2011-Sept-15 - GeneCooper

•

Resume DRAFT

# Assignment 6: Making an Amendment or Child Submission

| Attaching documents                                | Attachments       |                     |           |         |        |
|----------------------------------------------------|-------------------|---------------------|-----------|---------|--------|
|                                                    |                   |                     |           |         |        |
| Scroll down to the                                 | Files attached to | this submission     |           |         |        |
| Attachment node                                    | Delete Selected   |                     |           |         |        |
|                                                    | Link File Name    |                     | Meta Data |         |        |
| Browse to a file you wish to add to the submission |                   |                     |           |         |        |
|                                                    | File Uploader (D  | O NOT USE FOR SH    | APEFILES) |         |        |
| Add Description of File in the                     | Click browse to   | select a file       |           | Brov    | vse    |
| File Meta Data field.                              | File Meta Data:   | ion here (ontional) |           |         |        |
|                                                    | Add nie descript  | ion nere (optional) |           |         |        |
| Click Upload File.                                 |                   |                     |           | > Uploa | d File |

# Assignment 6: Making an Amendment or Child Submission

#### **Setting Permissions**

What happens when you click on the arrows next to the User Groups

What does the \* next to a user group mean?

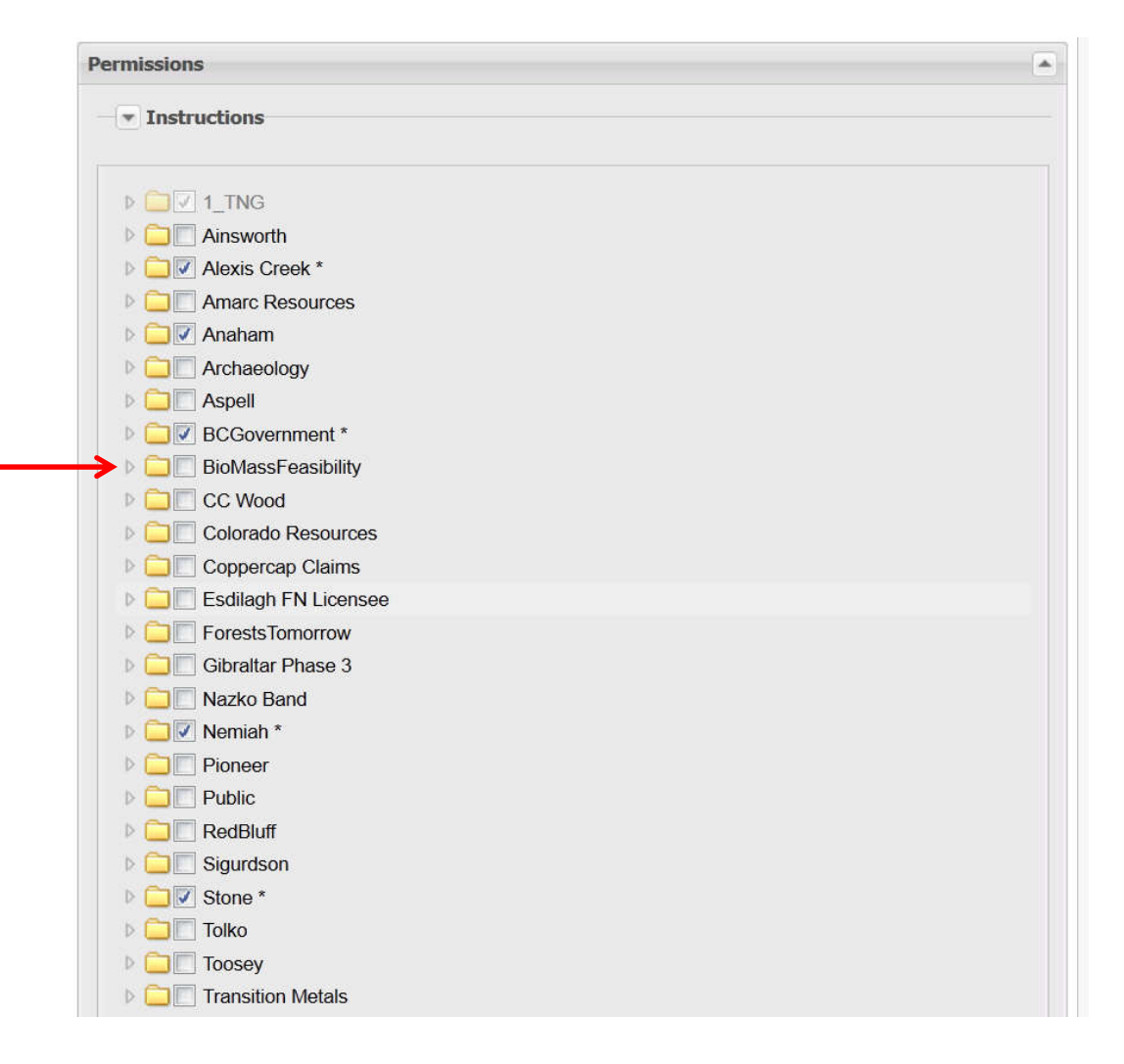

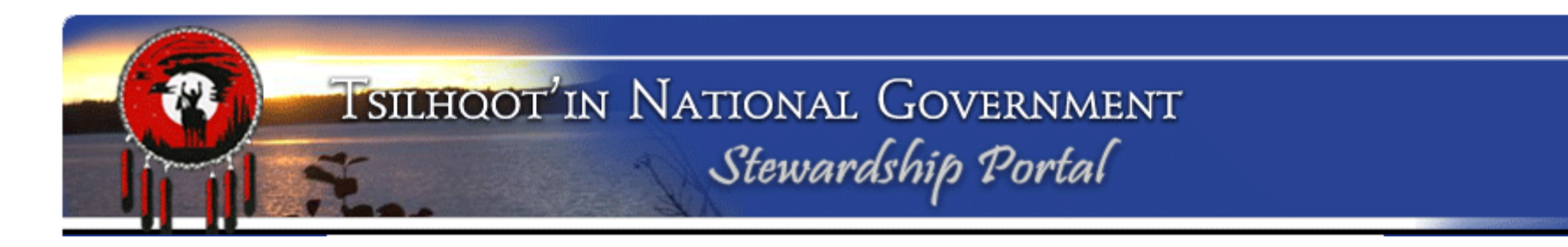

Select any additional users/groups you want to have access your amendment submission

When might you want to remove permission from all groups except TNG and community users?

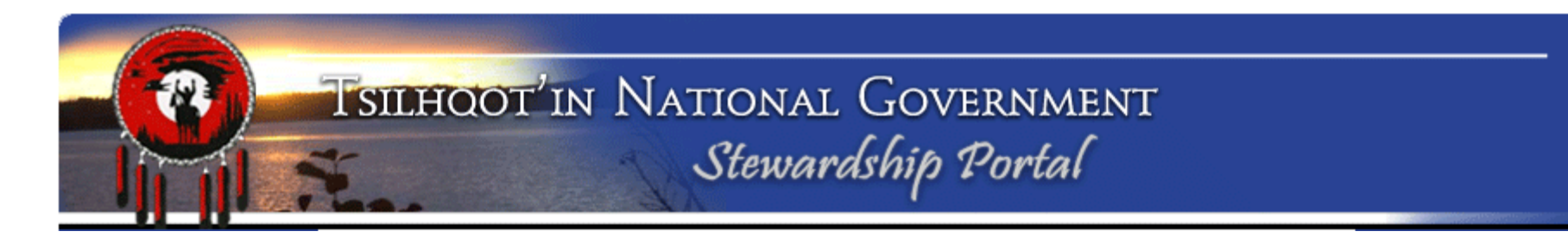

To quickly assume the permission of the Parent submission, click on Add Parent Submission Permissions to this Submission

Do not forget to Save

An asterisk (\*) on a group name indicates that only some group members have permissions.

Add Parent Submission Permissions to this Submission

Save

# Assignment 6: Making an Amendment or Child Submission

# **Email Notification:**

Add email recipients manually or from **Parent Submission** or **Other Amendments**.

Add <a href="mailto:sarah@tsilhqotin.ca">sarah@tsilhqotin.ca</a>

If you add an email address manually, what happens when you begin typing?

| <ul> <li>Instructions</li> </ul>                                |                      |                                |  |
|-----------------------------------------------------------------|----------------------|--------------------------------|--|
| Delete Selected                                                 |                      |                                |  |
| Recipient                                                       |                      | Comment                        |  |
| Edna.Boston@gov.bc.ca                                           |                      | Required by Stewardship Portal |  |
| portaladmin@tsilhqotin.c                                        | а                    | Required by Stewardship Portal |  |
| sarah@tsilhqotin.ca                                             |                      | Defined by this Submission     |  |
|                                                                 |                      |                                |  |
| Add Recipients Manual                                           | у:                   |                                |  |
| Add Recipients Manual                                           | <b>y:</b><br>address |                                |  |
| Add Recipients Manual<br>Enter a name or email<br>Add Recipient | <b>y:</b><br>address |                                |  |
| Add Recipients Manual<br>Enter a name or email<br>Add Recipient | <b>y:</b><br>address |                                |  |

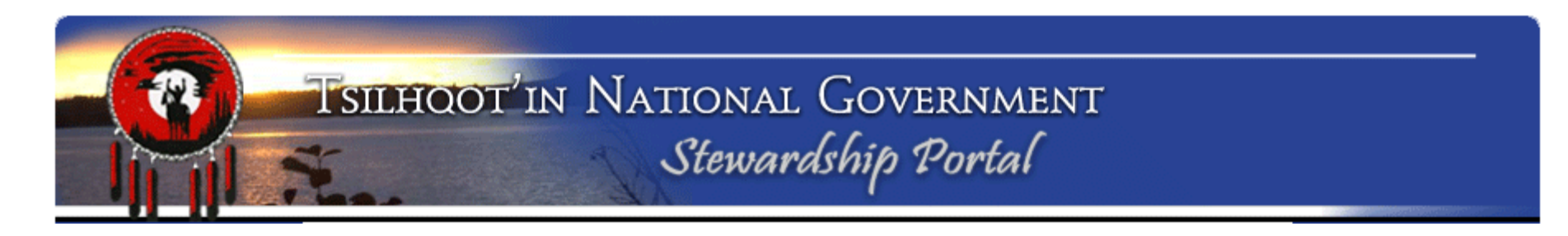

Quickly review your amendment submission and once you are confident in content, permissions and email notifications click on **Submit to Stewardship Portal** 

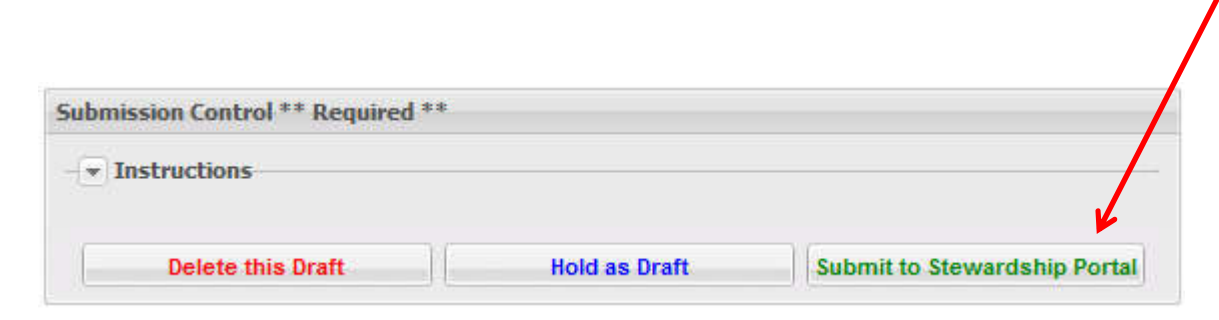

# Congratulations! You are done!

Your Child submission has been submitted, all email notifications have been sent and all those with permission can view your submission. Advanced Search Help

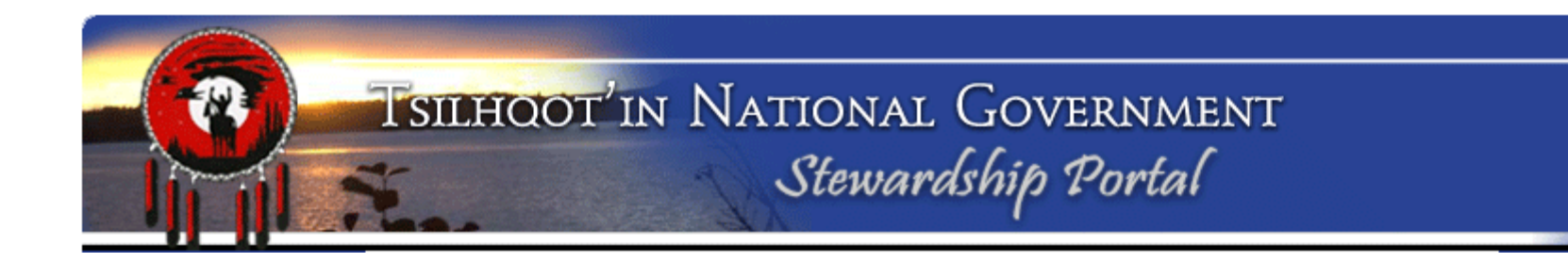

# Assignment 7: Advanced Search

On the Main Portal webpage select Find Submission

Click on **Advanced Search Option**. This opens the equation builder.

What you need to know about Equation building:

Equations are made up of: Fields [Submission ID], Operators (=, OR, AND, IN, etc.), and Values or Variables (8933)

Equations can be simple or complex.

Find Submissions

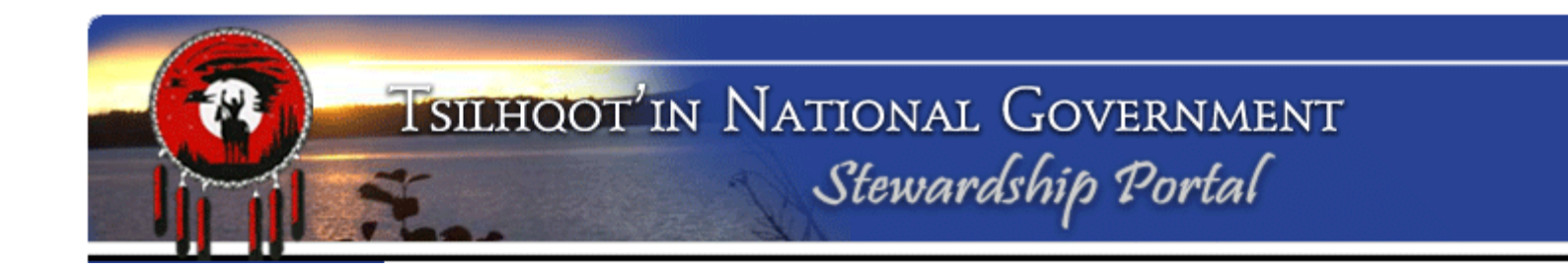

# Assignment 7: Advanced Search These expressions return the same results: [Submission ID] = 8933 OR [Submission ID] = 6747

# [Submission ID] IN (8933,6747)

To get only the amendments of above... [Parent Submission ID] = 8933 OR [Parent Submission ID] = 6747

To get amendments and Parent IDs for these submissions... ([Submission ID] = 8933 OR [Parent Submission ID] = 8933) OR ([Submission ID] = 6747 OR [Parent Submission ID] = 6747)

Other ideas for Advanced Searches?
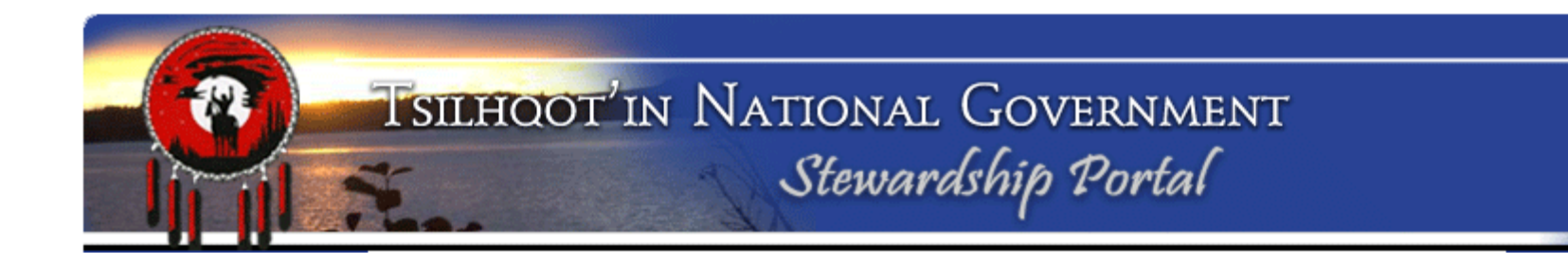

Other ideas for Advanced Searches?

Let's create a nice letter-size printout of <u>all activity</u> on the referrals we have been reviewing so far (SID:8933 and SID:6747).

For this we would want to include Parent ID 8933 and 6747, as well as all amendments in our Advanced Search Query.

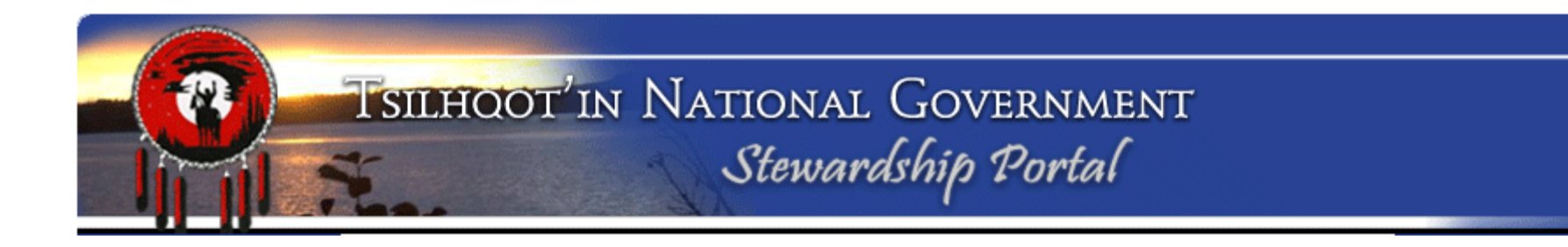

([Submission ID] = 8933 OR [Parent Submission ID] = 8933) OR ([Submission ID] = 6747 OR [Parent Submission ID] = 6747)

Click Search.

You can also click **Save Search** if you want to save your search for future use. Prompted for a Saved Search name which will be added to your list. Cannot edit syntax of saved searches, so good idea to have a word document saved with expressions/names for future reference. This way you can modify if required. Saved Searches are only available to the user logged in. Mine will be different than yours.

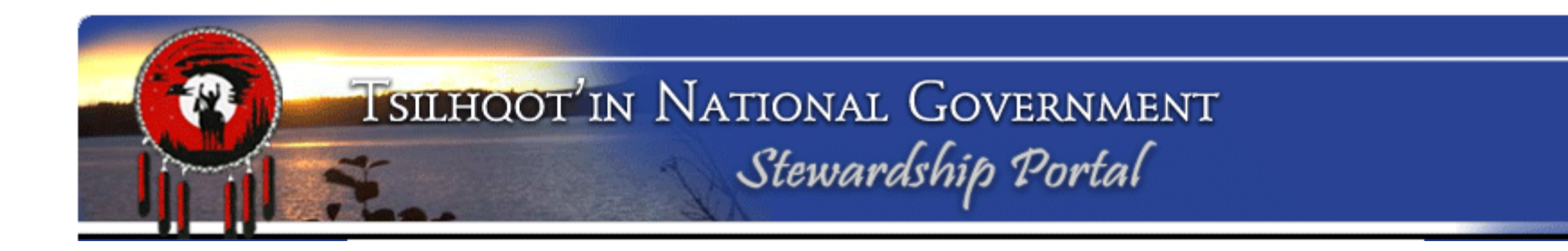

How many Amendments do each of the Parent Submissions have?

Remember:

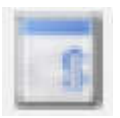

Parent or Submission is a Blue "S"

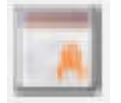

Amendment or child submission is a Red "A"

Number of Amendments for 8933?\_\_\_\_\_\_ Number of Amendments for 6747?\_\_\_\_\_\_

# TSILHOOT'IN NATIONAL GOVERNMENT Stewardship Portal

#### **Assignment 8: Preparing an Excel Report on specific submissions**

#### Search Results

| 4   | Search Results (13 items)                                                                  |
|-----|--------------------------------------------------------------------------------------------|
| Þ   | ID: 6747 - EL 3 - Mineral Exploration (IP/Drilling) - Red Sky Project - Colorado Resources |
| Þ   | ID: 6763 - Assigned to Christine Tether [ Modify ]                                         |
| D   | ID: 6990 - MEM Notification of Decision - Mine#1620996201202 - Red Sky Project - Colora    |
| D   | ID: 8933 - Training Submission - TFA Engagement ( Modify )                                 |
| Þ   | ID: 8955 - training report / Modify 1                                                      |
| Þ   | ID: 8951 - Jovce response ( Modify )                                                       |
| D   | ID: 9117 - Test from Mary [ Modify ]                                                       |
| D   | ID: 9118 - Amendment to ID: 8933 - Forest Management 2013-Sept-17 - MauroCalabrese /       |
| Þ   | ID: 9122 - Hi Mauro / Modify /                                                             |
| Þ   | ID: 9123 - Test from Rob ( Modify )                                                        |
| D   | ID: 9119 - mauro vou are so cool [ Modify ]                                                |
| Þ   | ID: 9127 - Amendment to ID: 8933 - Forestry Referrals 2011-Sept-15 - MaryThurow ( Modify   |
| 5   | ID: 7043 - Super cool ( Modify )                                                           |
| 100 |                                                                                            |
|     |                                                                                            |
|     |                                                                                            |
|     |                                                                                            |
|     |                                                                                            |
|     |                                                                                            |
|     |                                                                                            |
|     |                                                                                            |
| _   |                                                                                            |
| 1   |                                                                                            |
|     |                                                                                            |
|     | Export Results to CSV (Excel)                                                              |
|     |                                                                                            |

# TSILHOOT'IN NATIONAL GOVERNMENT Stewardship Portal

| Submission ID | Parent ID | Title                                                                                                    | Name                                                                                           | Submittor           | Submission Date / Time | Assigned To         | Status                   |
|---------------|-----------|----------------------------------------------------------------------------------------------------|------------------------------------------------------------------------------------------------|---------------------|------------------------|---------------------|--------------------------|
| 6747          | -1        | ID: 6747 - TFA<br>Engagement<br>Request 2011-Sept-<br>15 - HarryJennings                                    | EL 3 - Mineral Exploration<br>(IP/Drilling) - Red Sky Project -<br>Colorado Resources          | Harry Jennings      | 6/1/2012 15:27         | Trina Setah         | Insufficient<br>Capacity |
| 6763          | 6747      | ID: 6763 -<br>Amendment to ID:<br>6747 - General<br>Communication<br>Form 2011-Sept-15 -<br>SharmonAlphonse | Assigned to Christine Tether                                                                   | Sharmon<br>Alphonse | 6/4/2012 16:43         | Christine<br>Tether | Under<br>Monitor         |
| 6990          | 6747      | ID: 6990 -<br>Amendment to ID:<br>6747 - General<br>Communication<br>Form 2011-Sept-15 -<br>HarryJennings   | MEM Notification of Decision -<br>Mine#1620996201202 - Red Sky<br>Project - Colorado Resources | Harry Jennings      | 8/10/2012 9:00         |                     | New                      |
| 8933          | -1        | ID: 8933 - TFA<br>Engagement<br>Request 2011-Sept-<br>15 - SarahGash                                        | Training Submission - TFA<br>Engagement                                                        | tng portal admin    | 10/9/2013 11:41        |                     | New                      |

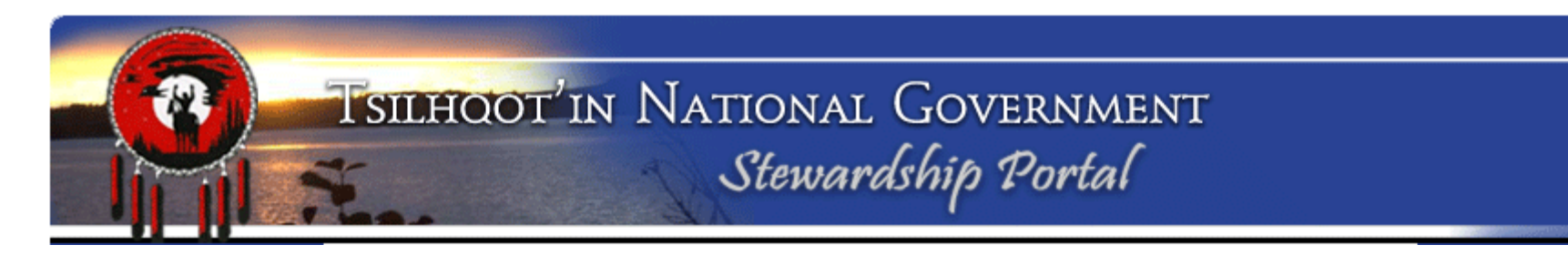

1- Write down the query you would use to find all <u>*Parent Submissions*</u> assigned to you:

2- Write down the query you would use to find all Amendments submitted since June 1, 2014:

3- What's an easy way to search out EVERYTHING that you have access to:

4- Practice with queries, export to Excel, and see what you can do with the information. Email your xls file to someone ☺.

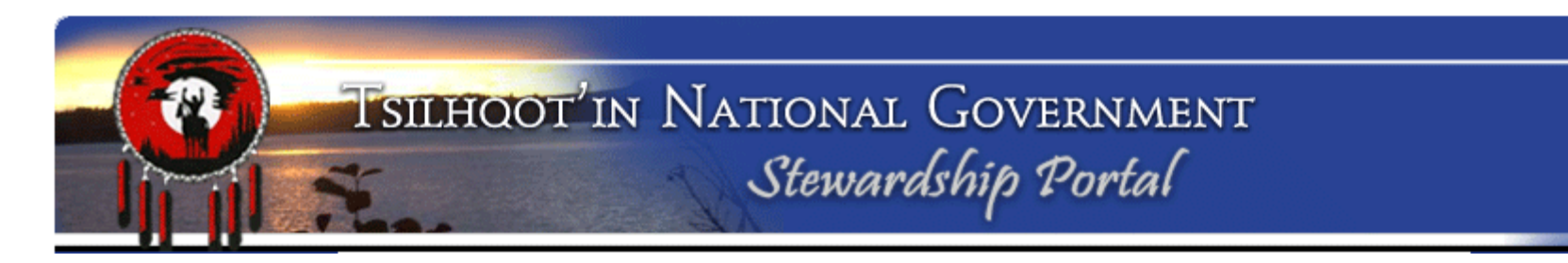

1- Write down the query you would use to find all <u>*Parent Submissions*</u> assigned to you:

[Parent Submission ID] = -1 AND [Submission Assigned To] = 'name'

2- Write down the query you would use to find all Amendments submitted since June 1, 2014:

[Parent Submission ID] <> -1 AND [Submission Date] >= '2014-06-01'

3- What's an easy way to search out EVERYTHING that you have access to: Use Keyword search, everything ticked, enter "\*"

4- Practice with queries, export to Excel, and see what you can do with the information. Email your xls file to someone ☺.

Also review Document Download page for How to Create Advanced Search Queries for examples of some useful queries....

## TSILHOOT'IN NATIONAL GOVERNMENT Stewardship Portal

### Where to find HELP?:

- Instructions on the form:
  Click on arrow to expand or
  Collapse form node instructions.
- Document Download Page.
  Lots of helpful documents and Quickstep guides to help you With common problems.

| If you wish to "make a                                                                                                    | child" and link this s                                                                                                    | ubmission with a previously made submission,                                                                                                    |
|----------------------------------------------------------------------------------------------------|----------------------------------------------------------------------------------------------------|----------------------------------------------------------------------------------------------------|
| 1. Enter the ID of the "p<br>2. Click on the Validate<br>3. When you have four<br>Alternatively, if you are st<br>previously made submiss | arent" submission you v<br>button. A result will ap<br>id the correct parent su<br>arting a new submissio<br>ion, leave the Parent Su | wish to link this submission to.<br>pear to the right of the validate button.<br>bmission to link to, click <b>Set Parent Submission ID.</b><br>n and therefore DO NOT wish to link this submission to a<br>bmission ID field blank. |
|                                                                                                    | rvv                                                                                                    |                                                                                                    |

3. Portal Administration: Sarah and Jodie are always happy to help!

**Congratulations!** You have completed the TNG Stewardship Planning Portal Training.

# **Questions?**